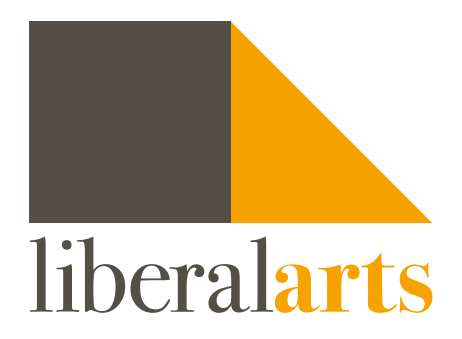

# **HELPFUL HINTS for students**

| 3  | Campus Website<br>When Registering, Understand that                                                                                   |
|----|----------------------------------------------------------------------------------------------------|
| 4  | Enrolling in Classes (Registering through CUNYfirst)<br>Identifying Your Advisor<br>STAR (New Student Registration/Transfer Students) |
| 5  | Email Correspondence                                                                                                    |
| 6  | Understanding Categories of Classes<br>College Calendar<br>DegreeWorks                                                                |
| 8  | Starting Spring 2021, if taking MAT 1275CO<br>Free Electives                                                                          |
| 9  | Elective Classes NOT Allowed                                                                                                    |
| 10 | One Additional and ECA<br>How To "What-if"<br>Change My Major<br>What Will My GPA Be If?                                              |
| 11 | Retaking Classes<br>ALERT:ENG1101 for LAA<br>Swapping Classes<br>E-permit Inquiries<br>Contacting an Advisor                          |
| 12 | Transfer Within CUNY<br>Official/Unofficial Transcript<br>Taking a World Language<br>Biomedical Informatics<br>Winter Sessions 2022   |
| 13 | Summer Sessions 2021<br>Schedule Builder<br>Who Can I Ask About Scholarships? If I Need A Job?                                        |
| 14 | Important Forms                                                                                                    |

More than anything, please utilize the college website: <u>http://www.citytech.cuny.edu/</u>

When it comes to navigating NYCCT, this site is your best friend and literally contains the answers to most of your questions and concerns. With that in mind, anything outside of next semester course advisement that you can't discern via the website or **DegreeWorks** <u>https://degreeworks.cuny.edu/Dashboard\_ny/dashboard</u> or **CUNYfirst** <u>https://home.cunyfirst.cuny.edu/psp/cnyepprd/EMPLOYEE/EMPL/h/?tab=DEFAULT</u>, contact our office. Together, we can figure it out.

- On the main NYCCT Webpage, go to the Current Students page; here, you can scroll through a variety of questions that provide concise answers to questions you may be pondering: <u>http://www.citytech.cuny.edu/current-student/faqs.aspx</u>
- The Academic Continuity page should be reviewed by all incoming students, as well as anyone who feels they have had issues navigating NYCCT or, for that matter, college—especially during our time away from in-person learning: Academic Continuity Resources City Tech
- If these options don't work, reach out to <u>StudentHelpDesk@citytech.cuny.edu</u>

\*If you have questions about campus reopening, check the **Reopening Plan page**. It provides the most up-to-date information: http://www.citytech.cuny.edu/reopening/citytech-reopening.aspx

### When Registering, Understand that...

**CUNYfirst** and **Blackboard** are not part of the same system. This can prove problematic for students who register late. If **registering after the semester begins**, access to Blackboard **may not appear for 2 or more days**. Within a day of pressing "submit," you should always verify registered classes on CUNYfirst. Within a couple of days, courses will generally post to **DegreeWorks** (while part of the same system, they are not synced). Anticipating these delays is essential to a successful semester.

It is your responsibility to make sure that you make contact with your professor.
 DO NOT risk receiving a never attended, WN, because there is no evidence that you ever participated during the first 2 weeks of the course. You must make contact and participate in the course before the calendar's Verification of Enrollment (VOE) submission deadline (ex. Spring 2021 will be 2/18)

### Enrolling in Classes (Registering through CUNYfirst)

After first semester, all students are expected to enroll themselves via CUNYfirst. If you're unaware of the steps, click here: (<u>Steps for Student Registration</u>)

**Or** try these links:

- Instructions on how to add classes if you are using the shopping cart method
- Instructions on how to drop classes if you are using the shopping cart method

If you didn't receive an email notification about advisement, check here and see if it's in your **Student Center**: <u>http://www.citytech.cuny.edu/registrar/docs/Student\_Guides/How\_to\_View\_Your\_Enrollment\_Appointment.pdf</u>

Otherwise, the start dates are on the college calendar.

- Ex. For Summer/Fall 2021, registration for the general college population begins 3/17 (early) and 3/22 (college wide); if you tried to register and "You do not have a valid enrollment appointment at this time" appeared, check your Student Center; if your assigned date isn't there, keep trying within the range of specified days
- When **On-line registration** begins, seniors usually go first
- If you are on **academic probation**, registration will be allowed **at the end of the semester**, after end-of-term grades post

### **Identifying Your Advisor**

All LAA and LAS students will be assigned a faculty advisor. If you haven't received a campus email or a text message, go to your CUNYfirst account and scroll down to **STUDENT CENTER**. You should see your advisors name and contact information; If not, contact us at <u>ArtsandSciences@citytech.cuny.edu</u>

STAR (New Student Registration/Transfer Students)

If you have yet to take a class at NYCCT, new student advisement is needed. Go to <u>https://www.citytech.cuny.edu/star/</u> where you can begin testing or, for transfers, have incoming testing evaluated; doing this will allow you to register for your first semester at NYCCT.

• New Students cannot register until STAR releases incoming holds

### Email Correspondence

**Email correspondence** is our most essential communication tool. **YOU MUST USE** your **NYCCT email** to communicate with any office. Please note that some offices—e.g. **The Registrar**—currently allows for your official NYCCT email to count as the required signature. **Remember:** All information regarding important college information from offices like **Admissions**, **Financial Aid/TAP** will go directly to your NYCCT email.

- If you're having trouble with your email, you may need to activate it. All email issues and solutions can be found on the Technology Services page: <a href="http://it.citytech.cuny.edu/services.aspx?id=1038&cnv=">http://it.citytech.cuny.edu/services.aspx?id=1038&cnv=</a>
   To the right, click *Email & Calendars* and then click *Student 0365 email*
  - If you just need to reset your email, try this: (Click Here for Instructions)
- At the start of the semester, if you haven't heard from your **online professor**, check your **NYCCT email**. If a message about the course is not there, consider that your **Blackboard** might be linked to another college campus account. Go into your Blackboard settings and check

Sending emails to all faculty, staff, or offices, always include in the subject line your EMPL ID: 8-digit number that begins *15xxx*, *23xxx*, or *24xxx*. It is on your ID card and/or your CUNYfirst account.

• Keep in mind that your **EMPL ID** is your college identity. Along with your **EMPL ID**, add on the **subject line** the reason for the correspondence

**Ex.** subject line:

- Spring 2021 Advisement-23xxx; Writing Intensive question-24xxx; Course electives allowed-23xxx; Drop a class- 23xxx; Transfer to City College-23xxx; Change major-23xxx; Summer Session 1 Registration-24xxx
- Avoid subject lines that say things like "Help!" or "Hi" or "EMERGENCY! Please Respond!" or "Greetings"; these are the types of subject lines that are generated by bots and contain malware, so they might be ignored or flagged
- In the body of the email, always include if you plan to graduate, transition into another program, or transfer (See Digital Scheduler)

**Professor's email** info: 90% of time, first initial and last name. Faculty emails **DO NOT include** *mail@* 

• Ex. Professor Peter Scott= <u>PScott@citytech.cuny.edu</u>

If that isn't the professor's email, just check the department website under **Faculty** or **Part-time Faculty**. If those two options don't work, email the **department office/secretary**, located under **staff**; they will provide the professor's contact info.

### Understanding Categories of Classes

When registering, if you do not see a time listed, the course is **asynchronous**: the assignments and deadlines will be outlined on the syllabus, but the course will have no "formal meeting."

If there is a day/time, the class is **synchronous**: students will meet as a group online on specified "days and times."

- There may be **hybrid** blends that combine both; this option will be outlined on CUNYfirst
  - **EX**. a class that meets on Tuesdays and Thursdays replaces one day with asynchronous activities; On **CUNYfirst**, the Tuesday class meetings will be indicated as class time and the class room will indicate that the remainder of the class time will be asynchronous

\*If there is also a room assigned, the course meets at specified times/days on campus. In Liberal Arts, this will **MAINLY** only occur if taking an elective from either the School of Professional Studies or School of Tech & Design requires students to be on campus. Otherwise, all classes will be asynchronous, synchronous, or a hybrid. Pay close attention if registering for any class listed a hybrid because the class may be partially online and partially on campus.

In Liberal Arts, note that these sections have on-campus requirements:

CHEM: CHEM 3312L, CHEM 3622L, CHEM 4312L

**HUMANITIES:** PERF 1132 and **1/5th** of all **COM** courses will be hybrid/on-campus (so check the section carefully)

### College Calendar

The **College Calendar** is essential to making sure no deadlines are missed. Checking it regularly will ensure that all requirements are fulfilled—**add/drop**, **reimbursement**, **withdrawal**, **registration**, **curriculum changes**, **graduation**, etc. The calendar is conveniently located on the main website under **quick links**.

 Click Academic Calendar; it will take you here: <u>http://www.citytech.cuny.edu/registrar/academic-calendar.aspx</u>

### DegreeWorks

This site should be checked at every stage of registration, advisement, add/drop/ withdrawal. Simply click **DegreeWorks** on the Website under **quick links**: <u>https://degreeworks.cuny.edu/Dashboard\_ny/dashboard</u>

You will be prompted to **sign-in ssologin.cuny.edu** page. Once the **DegreeWorks** screen appears, simply type in your **EMPL ID** under **Student ID**. Make sure that the **Degree** and **Major** are what you think they should be.

• For Liberal Arts, Degree will say AA or AS. For Major, it will either say Liberal Arts and Sciences or Undeclared

| Supplements of                                                                                                    | CUNY Login                                                                                                    | Path                  | ways                  |              | Course Sch     | edule      |
|----------------------------------------------------------------------------------------------------|----------------------------------------------------------------------------------------------------|-----------------------|-----------------------|--------------|----------------|------------|
|                                                                                                    | Log in with your <u>CUNY Login credentials</u>                                                                                                    | Degree                | Major                 | Level        | Classification | Last Audit |
|                                                                                                    |                                                                                                    | AS                    | Liberal Arts and Scie | ences U      | LFRESH         | 09/19/2020 |
|                                                                                                    | Username                                                                                                    | Notos                 | Excentions GP         | A Calc       |                |            |
|                                                                                                    | @login.cuny.edu                                                                                                    | Notes                 | LACEPTIONS OF         | nourc        | 4              |            |
|                                                                                                    | Password                                                                                                    | View                  | Save as PDF           | Process New  | w <u>Class</u> | s History  |
| 1000                                                                                                    | Log in                                                                                                    |                       |                       |              | 1              |            |
|                                                                                                    | New User   Forgot Usemanne   Forgot Password   Manage your Account                                                                                                    | and the second        | Stip - Stars          | -            |                |            |
| and the second second                                                                                                    | PROTECT YOUR PERSONAL INFORMATION AND PRIVACY                                                                                                    |                       | Complete except for   | classes in-p | orogress       |            |
| and the second                                                                                                    | OREY enter your CURY Login pairsword on CURY Login websites (toologin carry odu and<br>login carry edu) NEVER share it with others or enter your CURY Login password observers without              | and the second second | Nearly complete - se  | ee advisor   |                |            |
| and the second second se | the approval of your campus IT department. Note information on QURY's policies imparting user<br>accounts and condentials can be found in the <u>Acceptable line of Computer Resources Policy</u> . |                       |                       | Ne           | w York Cit     | y College  |

At the top of **DegreeWorks** under **Skills Assessment and Placement**, the pink areas that say **Still Needed** must be fulfilled before taking major courses like **ENG 1101** or **MAT 1275**. If you have completed the proficiency needed for **MAT 1190** or **1275** and **ENG 1101** and you can't register for either course, try MAT 1190CO/1275CO and ENG 1101CO or ENG 1101ML (ML is the same as CO for multi-language speakers). These classes are based on placement and provide additional support, but once the **CO** section is completed, the requirement is fulfilled and, if needed, you can move forward into the next course.

• If your proficiency says "still needed" but you have already taken ENG 1101 or fulfilled the MQR (ex. MAT 1190 or MAT 1275), ignore the warning. This is only an issue if trying to register for a course and an error message says "proficiency needed." Otherwise, it's merely a glitch that hasn't closed, but the **Registrar** will correct when you apply for graduation

dudent view

| Contraction of the second second second second second second second second second second second second second s |                                                |                      |                                              |
|----------------------------------------------------------------------------------------------------|------------------------------------------------|----------------------|----------------------------------------------|
| Intermediate Reading ESL                                                                                        |                                                | Still Needed:        | 2 Classes in ESOL 22R or 32R                 |
| Reading Placement Not Needed                                                                                    |                                                |                      |                                              |
| Intermediate Writing ESL                                                                                        |                                                | Still Needed:        | 2 Classes in ESOL 21W or 31W                 |
| General Education: Pathways                                                                                     |                                                |                      |                                              |
| Unmet conditions for this set of requirements:                                                                  | 30 credits are required for General Education. | You currently have   | ve 31.                                       |
| REQUIRED COMMON CORE                                                                                            |                                                |                      |                                              |
| I English Composition                                                                                           |                                                |                      |                                              |
| I English Composition I                                                                                         |                                                | ENG 1101             | English Comp I                               |
| English Composition II                                                                                          |                                                | ENG 1121             | English Composition                          |
| Math and Quantitative Reasoning - MAT 1                                                                         | 275, 1375, 1475, 1575 recommended              | MAT 1275<br>MAT 1275 | College Algebra/Trig<br>College Algebra/Trig |
| Life and Physical Sciences- CHEM1110, B                                                                         | 10 1101, 2311, PHYS 1117, 1433, 1441           | DTO 1100             | Human Dislame                                |

• If this is the case, **DO NOT** register for the **still needed** classes listed

### Starting Spring 2021, if taking MAT 1275CO...

Because of the 2 supplemental hours, this **4 credit** class will count for **6 hours toward** full-time status for TAP.

If registered for MAT1275CO, the main impact is that you will only need two 3-credit classes to be considered full time, rather than three.

### **Free Electives**

**Free Electives** (which appears in the bottom pink area) and **Elective Classes Allowed**, **ECA**, (which is in the gray section under the bar titled **Elective Classes Allowed**) count for the same credits. If no classes appear under **Free Electives** but you see classes under **ECA**, the elective requirement "up to 60 credits" is being met. These classes are considered contributory, which means that the class counts for the degree. Sometimes you may see classes in both **Free Electives** and in **ECA**, so count them together.

| Please see y | our department advisor to verify that you have permi | ssion for your elective of | ourse selections f |
|--------------|------------------------------------------------------|----------------------------|--------------------|
|              |                                                      |                            | CST 1101           |
| Free El      | ectives                                              |                            | Still Needed       |
| In-progress  |                                                      |                            |                    |
| 310 1101     | Biology F                                            |                            |                    |
| ST 1101      | Comp Prog Prob Solv                                  |                            |                    |
| CON 1101     | Macroeconomics                                       |                            |                    |

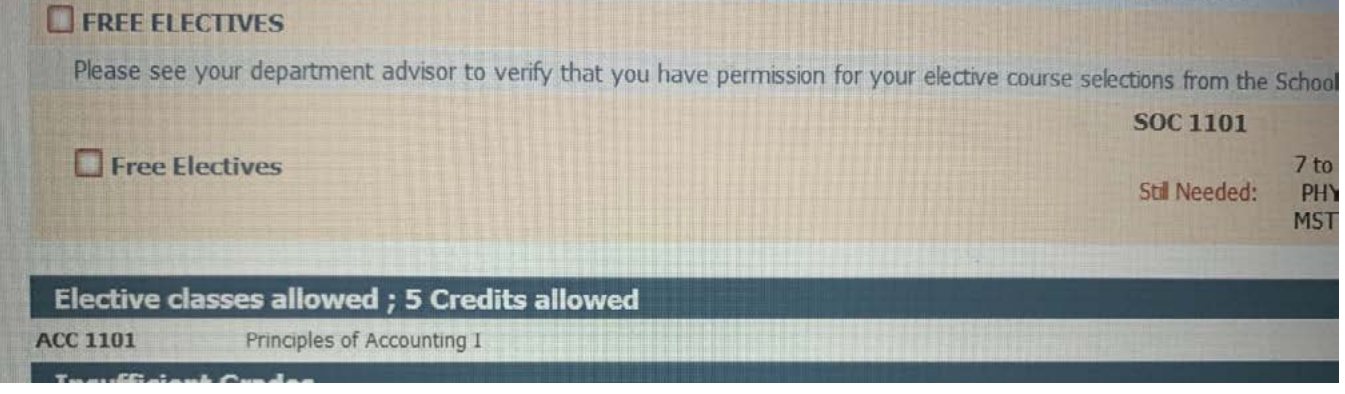

### **Elective Classes NOT Allowed**

**Elective Classes NOT Allowed (ECNA)** are classes that the system has nowhere to plot. These classes are deemed non-contributory, which means they do not count for the degree. The reasons for this are varied:

- The Flexible Core/GEN ED category (IS, WCGI, USED, CE, SW) has been fulfilled and the Additional Flexible Common Core also has a course plotting.
   Ex. PSY 1101=IS and SOC 1101= Additional Flexible Common Core (because SOC is also IS; thereby, it's one additional). An issue arises because you then register for PSY 2301, which is also IS, and it plots as ECNA. Check to see if you already have at least 3 ECA courses; if so, the system has nowhere to plot another IS course, so it will become a non-contributory course
- The **Electives/ECA** category has been maxed—which is a definite possibility if you submitted a change of curriculum from a previous program, so no other additional classes are allowed
- For LAS, this may occur if the system recognizes that more than 9 credits of Electives have already been allowed, and there is still a major requirement— MAT 1475 & 1575, or a Science Sequence—that hasn't been fulfilled yet
- For LAA, this might occur if the 9 credits for the World Language requirement hasn't been satisfied
  - These examples are likely the case if you have at least 50 credits and these major courses haven't been completed

| 🖬 Free Ele   | ctives                           | FREN 1101<br>PSY 1100<br>CST 1101 | Elemer<br>Psych<br>Comp | nt French I<br>Of Adjust<br>Prog Prob Solv |   |     |
|--------------|----------------------------------|-----------------------------------|-------------------------|--------------------------------------------|---|-----|
| Elective cla | sses allowed ; 5 Credits allowed |                                   |                         |                                            |   |     |
| ENG 90W      | Dev Writing I/Ii                 |                                   |                         | 5                                          | 0 | FA  |
| ENG 92R      | Dev Reading II                   |                                   |                         | S                                          | 0 | FA  |
| ENG 92W      | Devel Writing II                 |                                   |                         | S                                          | 0 | SP  |
| ENT 1106     | Technical Production Skills      |                                   |                         | A                                          | 1 | FA  |
| MAT 1175     | Fund Of Math                     |                                   |                         | C                                          | 4 | SPI |
| Elective cl  | asses <i>not</i> allowed         |                                   |                         |                                            |   |     |
| COM 1330     | Public Speaking                  |                                   |                         | A                                          |   | 3   |
| ENT 1100     | Intro to Entertainment Tech      |                                   |                         | В                                          |   | 3   |
| ENT 1108     | Entertainment Drafting I         |                                   |                         | В                                          |   | 3   |
| ENT 1201     | Elect Live Entertain             |                                   |                         | C+                                         |   | 1   |
| FREN 1102    | Elementary French II             |                                   |                         | IP                                         |   | (3) |
| LATS 2202    | Latin American Literature        |                                   |                         | B-                                         |   | З   |
| PHIL 2101    | Introduction to Philosophy       |                                   |                         | 8-                                         |   | 3   |

### One Additional and ECA

**One additional** and **Electives Classes Allowed/ECA** are essential classes, especially if planning to **transition** into another program or **transfer** to another campus. Please wait until you're sure what another program may require before plotting a class in either category.

### How To "What-if"

To see how your current course curriculum will transition into a program you may be considering, run a What-if on DegreeWorks: (<u>Click Here for Instructions</u>)

### Change My Major

**Change of Curriculum** is the college language and this is the required form: <u>http://www.citytech.cuny.edu/registrar/docs/forms/change\_of\_curriculum.pdf</u>

- Fill out PDF, save, and submit to <u>registrar@citytech.cuny.edu</u>
  - For most programs—as long as there isn't a GPA issue or you are not attempting to transition into an Applied Science or Math ED—the form does not require the director's signature (see Email Correspondence) Note: because the majors mentioned above have an application process, a curriculum change will be denied
  - Consult an advisor before submitting a change of curriculum
- \* Change of Curriculum forms generally take 3-7 days before you will see the Degree/Major updated on CUNYfirst or DegreeWorks. Because you will not see the change immediately, it is your responsibility to check your DegreeWorks/ CUNYfirst page to confirm that you have been reactivated in the new major. If any classes for the new major appear as Electives Classes NOT Allowed (ECNA), make sure the system self-corrects once the change of degree is reflected; if it has not, contact the director. Confirming that the change has occurred will ensure that all classes plot correctly and that there are no Financial Aid (FA)/TAP issues.
  - If you're looking for specifics about RAD TECH's program, go to their Advisement page. Take a close look at their admission requirements, the process for enrollment, and note that recommendations and general Q&A are located in the FAQ section: <u>http://www.citytech.cuny.edu/</u> radiologic/docs/AAS\_Fall\_2020\_Advisement.pdf

### What Will My GPA Be If ...?

This site will help you determine your current semester's average: <u>https://gpacalculator.net/college-gpa-calculator/</u>

### **Retaking Classes**

**Retaking classes** for a higher grade: if the class was failed, the course requirement wasn't met and the best practice, especially to repair the GPA, is to retake the course. If the course was passed with **at least a C** and you still need to retake the class for a higher grade: a "permission needed" message will appear when registering. When this happens, contact the department chair.

- You can **repeat classes** and remove up to **16 attempted credits** worth of **D**, **F**, and **WU** from your **GPA**, if, when you retake the course, you get **C or higher**
- If you re-take a class previously passed (this includes a D grade), understand that at least 12 credits must be contributory on top of the course being re-taken to be covered by FA/TAP

### ALERT: ENG 1101 for LAA:

Students must get at least a "C" grade to fulfill the requirement. If you have already taken ENG 1121 **or** transferred in an ENG 1101 grade lower than C, the only way to fulfill the requirement is to take either ENG 1141, 51, or 61.

### **Swapping Classes**

**Swapping classes** (AKA **program change**) is the dropping of one course and the adding of another course of the same number of credits/cost, using the Swap feature in CUNYfirst. This function allows for students to drop/add during the liability period (**First day** of classes until last day to **ADD**) without incurring a percentage liability. Only an \$18 change of program fee will be incurred. How to use the **Swap** feature in CUNYfirst:

https://www.cuny.edu/wp-content/uploads/sites/4/page-assets/about/administration/ offices/cis/cunyfirst/training/students/Swap-Classes.pdf

• You can **swap** a class prior to the start of a semester with no fees attached. The fees are only initiated once the semester begins

### **E-permit Inquiries**

Most students are eligible to e-Permit a needed class that fulfills the same Flex Core or Major requirement, at another CUNY campus. Instructions and details can be found here: <u>ePermit - Office of The Registrar - City Tech</u>

### **Contacting an Advisor**

Before reaching out, make sure to fill out the **Digital Scheduler**. Make sure to complete, save, and send it back to your advisor, or make sure to review every category when speaking with the advisor. Knowing this information is vital to making sure you take what is needed.

 All LAA/LAS students have been assigned a faculty advisor. If you did not receive a text message or a campus email assigning an advisor by 3/22, contact the office: <u>ArtsandSciences@citytech.cuny.edu</u>

### Transfer Within CUNY

If planning to transfer to another CUNY campus, the deadlines are usually the same every year: **FALL** is 2/1 and **Spring** is 9/15. The application instructions are here: <u>https://www.cuny.edu/about/administration/offices/registrar/transfer</u>

**Official/Unofficial Transcript** 

If you need an **Official** transcript, follow these instructions: <u>https://www.citytech.cuny.edu/registrar/transcript-requests.aspx</u>

For a personal **Unofficial** transcript, follow these steps: (<u>Click for Information</u>)

Taking a World Language

All students beginning an Arabic, Chinese, French, or Spanish course must take a placement exam. You can't fail the exam. It simply determines if you will start in an 1101 or higher class:

https://www.citytech.cuny.edu/humanities/docs/instructions\_permission\_register.pdf

Schedule for World Language Interviews: (Click Here)

### **Biomedical Informatics**

Before submitting a Change of Curriculum form, **any student interested in transitioning into Biomedical Informatics** should first email the interim program liaison, Professor Christopher Blair, at <u>CBlair@citytech.cuny.edu</u>.

• Any student interested in transitioning into BIO **must take CST 1101**, too, so make sure to take this class an elective

### Winter Sessions 2022

The only programs in Liberal Arts that offer classes are from Humanities and Social Sciences.

# TBA

In CUNYfirst, Winter Session is actually located in Spring Semester; it's usually at the bottom of the course offerings:

| <u>LEC</u><br>lar<br>t Designatio | Th 6:00PM -<br>8:30PM<br>m: Flexible Core - 1                                                | Online-<br>Synchronous<br>Individual and So                                                                                                    | Staff                                                                                                    | 01/29/2021 -<br>05/25/2021                                                                                                    | •                                                                                                    |                                                                                                    |
|-----------------------------------|----------------------------------------------------------------------------------------------|----------------------------------------------------------------------------------------------------|----------------------------------------------------------------------------------------------------|----------------------------------------------------------------------------------------------------|----------------------------------------------------------------------------------------------------|----------------------------------------------------------------------------------------------------|
| t Designatio                      | n: Flexible Core - :                                                                         | Individual and So                                                                                                    | ociety                                                                                                    |                                                                                                    |                                                                                                    |                                                                                                    |
| ion                               |                                                                                              |                                                                                                    |                                                                                                    |                                                                                                    |                                                                                                    |                                                                                                    |
|                                   | Days & Times                                                                                 | Room                                                                                                    | Instructor                                                                                                    | Meeting Dates                                                                                                    | Status                                                                                                    | Bookst                                                                                                    |
| -LEC<br>lar                       | 5a 12:30PM -<br>3:00PM                                                                       | Online-<br>Synchronous                                                                                                    | Staff                                                                                                    | 01/29/2021 -<br>05/25/2021                                                                                                    | •                                                                                                    |                                                                                                    |
| t Designatio                      | n: Flexible Core - I                                                                         | Individual and Sc                                                                                                    | ociety                                                                                                    |                                                                                                    |                                                                                                    |                                                                                                    |
| ion I                             | Days & Times                                                                                 | Room                                                                                                    | Instructor                                                                                                    | Meeting Dates                                                                                                    | Status                                                                                                    | Bookst                                                                                                    |
| <u>)-LEC</u>                      | MoTuWeThFr<br>5:00PM - 8:30PM                                                                | Online-<br>Synchronous                                                                                                    | Staff                                                                                                    | 01/04/2021 -<br>01/25/2021                                                                                                    | •                                                                                                    |                                                                                                    |
| t Designatio                      | n: Flexible Core - I                                                                         | ndividual and So                                                                                                    | ociety                                                                                                    |                                                                                                    |                                                                                                    |                                                                                                    |
| on                                | Days & Times                                                                                 | Room                                                                                                    | Instructor                                                                                                    | Meeting Dates                                                                                                    | Status                                                                                                    | Bookst                                                                                                    |
| <u>-LEC</u>                       | NoTuWeThFr<br>1:30AM - 2:00PM                                                                | Online-<br>Synchronous                                                                                                    | Staff                                                                                                    | 01/04/2021 -<br>01/25/2021                                                                                                    | •                                                                                                    |                                                                                                    |
| t                                 | ar :<br>Designation<br>on r<br>-LEC M<br>Designation<br>on r<br>-LEC M<br>: 1<br>Designation | ar 3:00PM<br>Designation: Flexible Core - 1<br>Dn Days & Times<br>-LEC MoTuWeThFr<br>1 6:00PM - 8:30PM<br>Designation: Flexible Core - 1<br>Dn Days & Times<br>-LEC MoTuWeThFr<br>11:30AM - 2:00PM<br>Designation: Flexible Core - 1 | ar       3:00PM       Synchronous         ar       3:00PM       Synchronous         Designation: Flexible Core - Individual and So         on       Days & Times       Room         -LEC       MoTuWeThFr       Online-         6:00PM - 8:30PM       Synchronous         Designation: Flexible Core - Individual and So         on       Days & Times       Room         LEC       MoTuWeThFr       Online-         11:30AM - 2:00PM       Synchronous         Designation: Flexible Core - Individual and So       Synchronous         Designation: Flexible Core - Individual and So       Synchronous | ar     3:00PM     Synchronous       ar     3:00PM     Synchronous       Designation:     Flexible Core - Individual and Society       on     Days & Times     Room     Instructor       -LEC     MoTuWeThFr     Online-     Staff       6:00PM - 8:30PM     Synchronous     Staff       Designation:     Flexible Core - Individual and Society       on     Days & Times     Room     Instructor       LEC     MoTuWeThFr     Online-     Staff       0     Days & Times     Room     Instructor       LEC     MoTuWeThFr     Online-     Staff       11:30AM - 2:00PM     Synchronous     Staff       Designation:     Flexible Core - Individual and Society | ar       3:00PM       Synchronous       01/29/2021 - 05/25/2021         ar       3:00PM       Synchronous       05/25/2021         c Designation: Flexible Core - Individual and Society       Instructor       Meeting Dates         on       Days & Times       Room       Instructor       Meeting Dates         -LEC       MoTuWeThFr       Online-       Staff       01/04/2021 - 01/25/2021         Designation: Flexible Core - Individual and Society       Days & Times       Room       Instructor       Meeting Dates         On       Days & Times       Room       Instructor       Meeting Dates         on       Days & Times       Room       Instructor       Meeting Dates         On       Days & Times       Room       Instructor       Meeting Dates         On       Days & Times       Room       Instructor       Meeting Dates         CEC       MoTuWeThFr       Online-       Staff       01/04/2021 - 01/25/2021         Designation: Flexible Core - Individual and Society       01/25/2021       01/25/2021         Designation: Flexible Core - Individual and Society       01/25/2021       01/25/2021 | ar       3:00PM       Synchronous       01/29/2021 -<br>05/25/2021         ar       3:00PM       Synchronous       05/25/2021         c Designation: Flexible Core - Individual and Society       Instructor       Meeting Dates       Status         on       Days & Times       Room       Instructor       Meeting Dates       Status         -LEC       MoTuWeThFr       Online-<br>5ynchronous       Staff       01/04/2021 -<br>01/25/2021       •         Designation:       Flexible Core - Individual and Society       Instructor       Meeting Dates       Status         on       Days & Times       Room       Instructor       Meeting Dates       Status         on       Days & Times       Room       Instructor       Meeting Dates       Status         on       Days & Times       Room       Instructor       Meeting Dates       Status         olice:       MoTuWeThFr       Online-       Staff       01/04/2021 -       •         cLEC       MoTuWeThFr       Online-       Staff       01/04/2021 -       •         cLEC       MoTuWeThFr       Online-       Staff       01/25/2021       •         Designation:       Flexible Core - Individual and Society       •       01/25/2021       • |

- •TAP does NOT cover Winter Session, so winter courses are NOT included in determining full time status for TAP eligibility in the Spring. However, PELL partially covers winter since PELL considers it to be a part of Spring Semester.
  - Learn more about what PELL offers and how to apply for it here: <u>http://www.citytech.cuny.edu/financial-aid/grants.aspx</u>

### Summer Sessions 2021

Summer Session allowance: 8 credits per session

https://www.citytech.cuny.edu/liberalarts/ws-sessions.aspx

### Schedule Builder

Are you familiar with this new course management tool? This new feature on CUNYfirst will help to assist you in planning your schedule. **Schedule Builder** allows you to graphically view schedule options based on the courses and offering times that work best for you.

To begin, start here: <u>http://www.citytech.cuny.edu/registrar/schedule-builder.aspx</u>

### **Scholarships And Future Employment**

Scholarships are either based on NEED or GPA. Inquiries should be directed here: <u>https://www.citytech.cuny.edu/scholarships/scholarships.aspx</u>

For students who qualify, this office may assist with job inquires: <u>http://www.citytech.cuny.edu/edge/career-services.aspx</u>

The Professional Development Center also helps students interested in Career development: <u>https://www.citytech.cuny.edu/pdc/students.aspx</u>

LAS curriculum (Includes all GEN ED offerings) (<u>Click Here</u>) LAA curriculum (Includes all GEN ED offerings) (<u>Click Here</u>) Capstone/Writing Intensive (WI) (<u>Click Here</u>)

• All degree programs have their own WI classes, within the major. This WI sheet just lists Liberal Arts' **WI** offerings. If you're transitioning into another program, these classes will count toward the **4 WI required when pursuing a bachelors** 

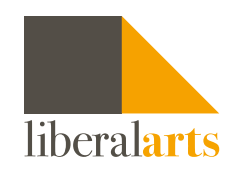

# **How To Register For Classes**

1. After you have logged into your CUNYfirst account, select **HR/Campus Solutions** on the left side Enterprise Menu

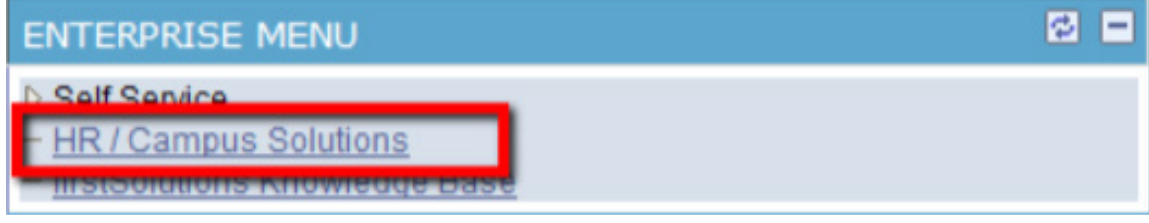

- 2. You will get a popup window with more options
- 3. Click on Self Service
- 4. Click on Enrollment
- 5. Click on Enrollment: Add Classes
- 6. Select the semester you would like to register for
- 7. Click Continue

| CUNYfirst 🜌                                                                                   |                             |               |                  |                        |
|-----------------------------------------------------------------------------------------------|-----------------------------|---------------|------------------|------------------------|
| Folly biograded Resources & Services Test                                                     |                             |               |                  |                        |
| Menu 🗖                                                                                        |                             |               |                  |                        |
| Search:                                                                                       | Student1 Hunter             |               | 94               | o to 👻                 |
| D My Favorites                                                                                | Search                      | Plan          | Enroll           | My Academics           |
| Self Service                                                                                  | my class schedule add       | drop swap     | edit term inform | ation law exam numbers |
| Catalog                                                                                       | Add Classes                 |               |                  | 1-2-3                  |
|                                                                                               | Select Term                 |               |                  |                        |
| - <u>Enrollment Dates</u><br>- <u>My Class Schedule</u><br>- <u>My Weekly Schedule</u>        | 5                           |               |                  |                        |
| – Enrollment Add Classes                                                                      | Select a term then click Co | ontinue.      |                  |                        |
| - Enrolment Drop Classes                                                                      | Term                        | Career        | Institution      |                        |
| - Enrollment Swap                                                                             | 2012 Fall Term              | Undergraduate | Hunter College   |                        |
| Classes                                                                                       | 2013 Spring Term            | Undergraduate | Hunter College   |                        |
| <ul> <li>View My Exam Schedule</li> <li>View My Grades</li> </ul>                             | 2013 Summer Term            | Undergraduate | Hunter College   |                        |
| Campus Finances                                                                               | 2013 Fall Term              | Undergraduate | Hunter College   | 7                      |
| <ul> <li>Campus Personal<br/>Information</li> <li>Academic Records</li> <li>Degree</li> </ul> | - 6                         |               | CONTIN           | IUE                    |

- 8. Now you will be able to find your courses:
  - a. If you are an first-semester freshman and you have a Class Number from the Learning Communities booklet, type it into Enter Class Nbr. and click Enter. The course will be added to your Shopping Cart, and you can skip to step 14.
  - b. If you do not have a class number, click on **Search**. Then proceed to the next step.

| Add to Cart:    |    | Fall Term Shoppi               | ng Cart                                        | 54.        |               |        | 5g.    |
|-----------------|----|--------------------------------|------------------------------------------------|------------|---------------|--------|--------|
| Enter Class Nbr | 8a | Class                          | Days/Times                                     | Room       | Instructor    | Units  | Status |
| Find Classes    | Û  | <u>SOC 10100-02</u><br>(12957) | Fr 2:10PM -<br>3:25PM<br>Tu 2:10PM -<br>3:25PM | ТВА<br>ТВА | A. Kolker     | 3.00   | •      |
| My Planner      | Û  | <u>SOC 10100-04</u><br>(12959) | Mo 2:45PM -<br>4:00PM<br>Th 2:45PM -<br>4:00PM | ТВА<br>ТВА | C. Green      | 3.00   | •      |
|                 |    | 3b                             |                                                |            | PROCEED TO ST | EP 2 C | )F 3   |

- 9. To search for a class:
  - a. If you know the course subject, select it from the **Course Subject** dropdown menu
  - b. If you know the course number, you can enter it in the Course Number field
  - c. Choose your Course Career as either an Undergraduate, Graduate, or Doctoral
- 10. Click on Search

| Select at least 2 search   | ch criteria. Click Search to vi | iew your search results. |
|----------------------------|---------------------------------|--------------------------|
| <b>Class Search Criter</b> | ia                              | 9a                       |
| Course Subject             | Sociology                       |                          |
| Course Number              | is exactly                      | - 9b                     |
| Course Career              | Undergraduate                   |                          |
|                            | Show Open Classes On            | 9c                       |
|                            | Show Open Entry/Exit            | t Classes Only           |
| Requirement Designa        | tion                            | •                        |
| Use Additional Search      | Criteria to narrow your search  | h results.               |
| Additional Sear            | ch Criteria                     | 10                       |
| Return to Add Classes      |                                 | CLEAR CRITERIA SEARCH    |

11. To add a class to your shopping cart, click on Select Class. To see important details for the class like how many seats are left or whether this class needs to be taken together with other components click on the link next to "Section" (upper left in the screenshot below)

|         |                                         | ,                |               | First 1-6 of 6 1 Las                  |
|---------|-----------------------------------------|------------------|---------------|---------------------------------------|
| ectio   | 01-LEC(12987)<br>Regular                | Regular New Like | Status 🔴      | select class                          |
| equire  | ement Designation                       | Regular Non-Libe | ral Arts      |                                       |
| require | Days & Times                            | Room             | Instructor    | Meeting Dates                         |
| equin   | Days & Times<br>Mo 11:10AM -<br>12:25PM | Room<br>TBA      | Margaret Chin | Meeting Dates 08/28/2013 - 12/23/2013 |

- 12. (optional, but highly recommended: to find out more about this class) Click "Select Class"
  - a. Note: The number of available seats can be misleading. For some courses, the number of seats may be reserved (e.g. for transfer students who registe later and may otherwise not find a sufficient number of classes with open seats); such "reserved seats" are included in the number of "available seats". So, you may have to get an "overtally" premission even if it seems that there are "available" seats. But go on, you will find out for sure at the end of the "add classes" process.

| Return to Add Classes                                                                                                    |                                             | VIEW SEARC                                                                   | CH RESULTS                                                                                                    |
|----------------------------------------------------------------------------------------------------|---------------------------------------------|------------------------------------------------------------------------------|----------------------------------------------------------------------------------------------------|
| Class Details                                                                                                    |                                             |                                                                              |                                                                                                    |
| Class Number 12<br>Session R<br>Units 3<br>Instruction Mode In                                                                                       | egular Academic Sessio<br>units<br>n Person | Dates<br>on Grading<br>Location                                              | 8/28/2013 - 12/23/2013<br>Undergraduate Letter<br>Grades<br>Main - Hunter College                                                                 |
| Class Components                                                                                                    | Lecture Required                            |                                                                              | Hunter College                                                                                                    |
| Class Components                                                                                                    | Lecture Required                            |                                                                              | Hunter College                                                                                                    |
| Class Components                                                                                                    | Lecture Required                            | Instructor                                                                   | Meeting Dates                                                                                                    |
| Class Components<br>Meeting Information<br>Days & Times<br>Mo 11:10AM -<br>12:25PM                                                                   | Room<br>TBA                                 | Instructor<br>Margaret Chin                                                  | Meeting Dates 08/28/2013 - 12/23/2013                                                                                                    |
| Class Components                                                                                                    | Room<br>TBA<br>TBA                          | Instructor<br>Margaret Chin<br>Staff                                         | Meeting Dates           08/28/2013 -<br>12/23/2013           08/28/2013 -<br>12/23/2013                                                           |
| Class Components<br>Meeting Information<br>Days & Times<br>Mo 11:10AM -<br>12:25PM<br>Th 11:10AM - 12:25PM<br>Class Availability                     | Room<br>TBA<br>TBA                          | Instructor<br>Margaret Chin<br>Staff                                         | Meeting Dates           08/28/2013 -           12/23/2013           08/28/2013 -           12/23/2013                                             |
| Class Components (<br>Meeting Information<br>Days & Times<br>Mo 11:10AM -<br>12:25PM<br>Th 11:10AM - 12:25PM<br>Class Availability<br>Class Capacity | Room<br>TBA<br>TBA<br>35                    | Instructor<br>Margaret Chin<br>Staff<br>Wait List Capacit                    | Meeting Dates           08/28/2013 -           12/23/2013           08/28/2013 -           12/23/2013                                             |
| Class Components                                                                                                    | Room<br>TBA<br>TBA<br>35<br>0               | Instructor<br>Margaret Chin<br>Staff<br>Wait List Capacit<br>Wait List Total | Meeting Dates           08/28/2013 -           12/23/2013           08/28/2013 -           12/23/2013           08/28/2013 -           12/23/2013 |

b. Check whether this class needs to be taken together with other component, e.g, a lab section usually requires taking the basic lecture as well or in addition to a lecture you may have to register for a discussion section. If so, make sure to put all necessary components in your shopping cart before going to the last step of registration (step 3).

| Hunter College   2013 Summer Term                                                                                                    | HEMISTRY II (LECTURE)                                                                                                    |
|----------------------------------------------------------------------------------------------------|----------------------------------------------------------------------------------------------------|
| <u>Return to Add Classes</u>                                                                                                    | VIEW SEARCH RESULTS SELECT CLASS                                                                                                    |
| Class Details                                                                                                    |                                                                                                    |
| Status     Open       Class Number     7449       Session     Six Week - First       Units     4 units       Instruction Mode     Web-Enhanced       Class Components     Lecture       Recitation                                                                                                    | Required Required Career Undergraduate Dates 6/3/2013 - 7/15/2013<br>Career Undergraduate Letter Grades<br>Location Main - Hunter College                                                                                                    |
| Meeting Information                                                                                                    |                                                                                                    |
| Days & Times Room                                                                                                    | Instructor Meeting Dates                                                                                                    |
| MoTuWeTh 8:00AM -<br>10:05AM North Bldg 14                                                                                                    | 403 Stephanie Geggier 06/03/2013 -<br>07/15/2013                                                                                                    |
| Add Classes                                                                                                    |                                                                                                    |
| 1. Select classes to add - Rel<br>2013 Summer Term   Undergraduate   H<br>CHEM 104LC - GEN CHEM 2 (LEC)<br>Lecture selected: Section 01                                                                                                    | lated Class Sections                                                                                                    |
| 1. Select classes to add - Rel<br>2013 Summer Term   Undergraduate   H<br>CHEM 104LC - GEN CHEM 2 (LEC)<br>Lecture selected: Section 01<br>MoTuWeTh 8:00AM - 10                                                                                                    | Inter College 0:05AM North Bldg 1403                                                                                                    |
| 1. Select classes to add - Rel<br>2013 Summer Term   Undergraduate   H<br>CHEM 104LC - GEN CHEM 2 (LEC)<br>Lecture selected: Section 01<br>MoTuWeTh 8:00AM - 10<br>Select Recitation section (Required                                                                                                    | Inted Class Sections                                                                                                    |
| 1. Select classes to add - Rel<br>2013 Summer Term   Undergraduate   H<br>CHEM 104LC - GEN CHEM 2 (LEC)<br>Lecture selected: Section 01<br>MoTuWeTh 8:00AM - 10<br>Select Recitation section (Required<br>Class<br>Nbr Section Schedule                                                                                              | lated Class Sections                                                                                                    |
| 1. Select classes to add - Rel<br>2013 Summer Term   Undergraduate   H<br>CHEM 104LC - GEN CHEM 2 (LEC)<br>Lecture selected: Section 01<br>MoTuWeTh 8:00AM - 10<br>Select Recitation section (Required<br>Class Section Schedule<br>Nbr Section Schedule<br>0 7450 01R1 MoWe 10:15A<br>11:25AM                                       | lated Class Sections                                                                                                    |
| 1. Select classes to add - Rel<br>2013 Summer Term   Undergraduate   H<br>CHEM 104LC - GEN CHEM 2 (LEC)<br>Lecture selected: Section 01<br>MoTuWeTh 8:00AM - 10<br>Select Recitation section (Required<br>Class Section Schedule<br>Nbr Section Schedule<br>0 7450 01R1 MoWe 10:15AM<br>11:25AM<br>7451 01R2 TuTh 10:15AM<br>11:25AM | lated Class Sections                                                                                                    |
| 1. Select classes to add - Rel<br>2013 Summer Term   Undergraduate   H<br>CHEM 104LC - GEN CHEM 2 (LEC)<br>Lecture selected: Section 01<br>MoTuWeTh 8:00AM - 10<br>Select Recitation section (Required<br>Class Section Schedule<br>0 7450 01R1 MoWe 10:15AM<br>11:25AM<br>7451 01R2 TuTh 10:15AM<br>11:25AM                         | Ated Class Sections Nunter College O:05AM North Bldg 1403   Open Closed   Wait List   Image: Section of the bldg 1403   Image: Section of the bldg 1403 |

13. To confirm adding the class to your shopping cart, click Next

| SOC 20                    | 100 - SOC | OF THE FAMILY           |                       |                                      |                     |                |                            |
|---------------------------|-----------|-------------------------|-----------------------|--------------------------------------|---------------------|----------------|----------------------------|
| Class Pr                  | eferences |                         |                       |                                      |                     |                |                            |
| SOC 20100-01 Lecture Open |           |                         |                       | Wait List Wait list if class is full |                     |                |                            |
| Session                   | Regular A | rademic Session         |                       | Permissi                             | on Nbr              |                |                            |
| Career Undergraduate      |           |                         | Grading Undergraduate |                                      | te Letter Grades    |                |                            |
|                           |           |                         |                       | Units                                |                     | 3.00           |                            |
|                           |           |                         |                       | Requiren<br>Re                       | nent De<br>egular N | on-Liberal Art | 5                          |
|                           |           |                         |                       |                                      |                     | CANC           | EL NEXT                    |
| Section                   | Component | Days & Times            |                       | Room                                 | 1                   | Instructor     | Start/End Date             |
| 01                        | Lecture   | Mo 11:10AM -<br>12:25PM | тва                   |                                      | Marg                | aret Chin      | 08/28/2013 -<br>12/23/2013 |
|                           |           | Th 11:10AM -<br>12:25PM | тва                   |                                      | Staff               |                | 08/28/2013 -<br>12/23/2013 |

14. Click Proceed to Step 2 of 3

| <ul> <li>SOC 20100 has</li> <li>Term   Und</li> </ul>         | been ado<br>ergradua | led to your Si<br>te   Hunter Co | opping Cart.                                       | nge term   |             |       |       |
|---------------------------------------------------------------|----------------------|----------------------------------|----------------------------------------------------|------------|-------------|-------|-------|
|                                                               |                      | •                                | Open                                               | Closed     | ▲ Wait List |       |       |
| Add to Cart:                                                  | 2013 Fa              | all Term Shoppi                  | ng Cart                                            |            |             |       |       |
| Enter Class Nbr                                               | Delete               | Class                            | Days/Times                                         | Room       | Instructor  | Units | Statu |
| enter<br>Find Classes<br>Class Search<br>My Planner<br>search | Û                    | <u>SOC 10100-02</u><br>(12957)   | Fr 2:10PM -<br>3:25PM<br>Tu 2:10PM -<br>3:25PM     | ТВА<br>ТВА | A. Kolker   | 3.00  | •     |
|                                                               | Û                    | <u>SOC 10100-04</u><br>(12959)   | Mo 2:45PM -<br>4:00PM<br>Th 2:45PM -<br>4:00PM     | тва<br>тва | C. Green    | 3.00  | •     |
|                                                               | Û                    | <u>SOC 20100-01</u><br>(12987)   | Mo 11:10AM -<br>12:25PM<br>Th 11:10AM -<br>12:25PM | ТВА<br>ТВА | M. Chin     | 3.00  | •     |

### 15. Click Finish Enrolling on the next page to view the results page

| Class                   | Description                        | Days/Times                                         | Room       | Instructor | Units | Status |
|-------------------------|------------------------------------|----------------------------------------------------|------------|------------|-------|--------|
| SOC 10100-02<br>(12957) | INTRO TO<br>SOCIOLOGY<br>(Lecture) | Fr 2:10PM -<br>3:25PM<br>Tu 2:10PM -<br>3:25PM     | ТВА<br>ТВА | A. Kolker  | 3.00  | •      |
| SOC 10100-04<br>(12959) | INTRO TO<br>SOCIOLOGY<br>(Lecture) | Mo 2:45PM -<br>4:00PM<br>Th 2:45PM -<br>4:00PM     | ТВА<br>ТВА | C. Green   | 3.00  | •      |
| SOC 20100-01<br>(12987) | SOC OF THE<br>FAMILY (Lecture)     | Mo 11:10AM -<br>12:25PM<br>Th 11:10AM -<br>12:25PM | ТВА<br>ТВА | M. Chin    | 3.00  | •      |
|                         |                                    | CANCEL                                             | PREVIOU    | S FINISH   | ENRO  | LLING  |

| Add Classes               |                                                                                                    | n-a-        |
|---------------------------|----------------------------------------------------------------------------------------------------|-------------|
| 3. View results           |                                                                                                    |             |
| View the following sta    | tus report for enrollment confirmations and errors:                                                                                                    |             |
|                           |                                                                                                    |             |
| 2013 Fall Term   Undergra | duate   Hunter College                                                                                                    |             |
|                           | Success: enrolled X Error: unable to                                                                                                    | add class   |
| Class                     | Message                                                                                                    | Status      |
| PSYCH 24800               | Error: You cannot add this class due to a time<br>conflict with class 12987. Select another class.                                                                                                    | ×           |
| SOC 20100                 | Message: You are required to take this requirement<br>designation for this class. The requirement<br>designation option has been set to yes.                                                               | × .         |
| SOC 22300                 | Error: Unable to add this class - requisites have not<br>been met.<br>Prerequisite: SOC 10100. Open to SOC Majors only.                                                                                    | ×           |
| SOC 42533                 | Error: Department Consent Required. You must<br>obtain permission to take this class. If you have a<br>permission number, click Add Another Class, click<br>the class link, enter the number and resubmit. | ×           |
|                           | MY CLASS SCHEDULE ADD AND                                                                                                    | OTHER CLASS |

### **Complications with Class Permissions**

Currently, you do not receive any written notifications of the permission(s) a departmental advisor has entered for you (upon your request). We are working on a system modification, but this will take a while. So, be aware of the following if your attempt for register fails though you have requested and supposedly received a permission to register:

- a. Inadvertenly, the departmental advisor may have entered the permission(s) for different section than the one you are trying to register for. When requesting permissions include the "class nbr" as well -- the 4 or 5 digit number usually shown in parentheses, e.g., Soc 20100-01 (12987). See also the screen shots in steps 11 and 12.
- b. When a registration request fails, the system only states the first reason, e.g., you may be told that you have not taken a required class or that the class is closed. Even, if you have received a permission ("override", "overtally") your registration attempt may fail again because of another condition which is not met. So, when talking to departmental advisor make sure to discuss which additional permission you may need, so that these can be granted right away -- saving you from another failed registration attempt.

# CITY TECH Student's Self-Service Password Reset

### Go to <u>Https://forgot.citytech.cuny.edu</u>

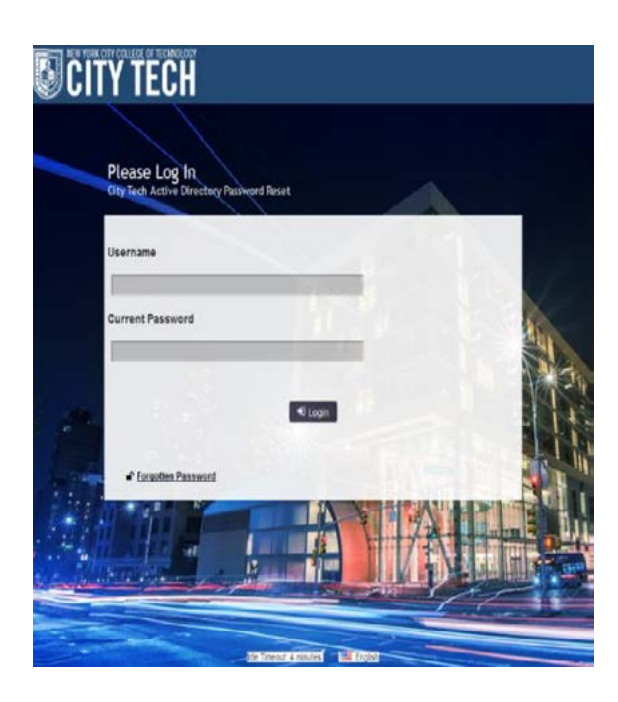

- 1. Enter username (Your Student Email username) **Example** Email: Joe.Doe@mail.citytech.cuny.edu **Username:** Joe.Doe
- 2. Enter password

### Example

(First initial of your first name (**must be capitalized**), first initial of your last name (**must be lower case**), DOB (**MMDDYYYY**), followed by the last four digits of your **CUNYFirst EMPL ID** 

Password: JdMMDDYYY9367

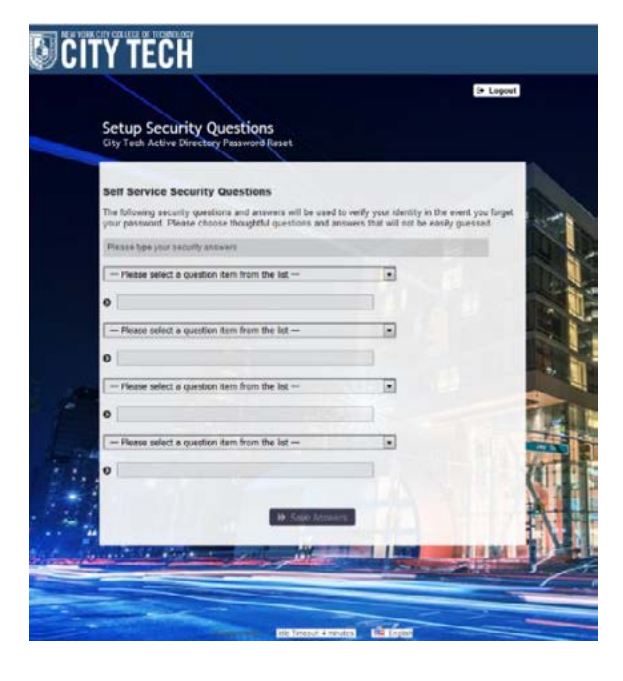

First Time User must select four Security Questions and Provide Answers.

•The answers are not case sensitive.

•Answers must be more than four characters. Click Save Answers

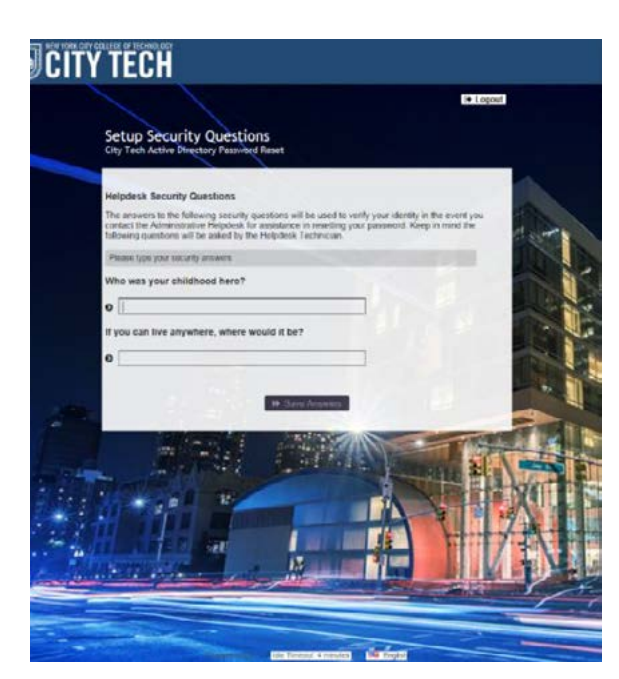

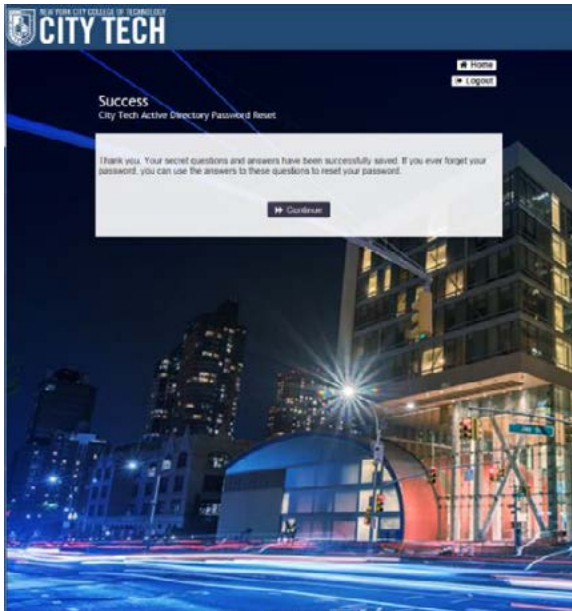

# <image><image><text><text>

# Choose two Helpdesk Security Questions and Provide Answers.

•These additional security questions are for the OCIS HelpDesk's use in case there is an issue that would require them to verify your identity. **Click Save Answers** 

**Click continue** 

Please type your new Password Click Change Password

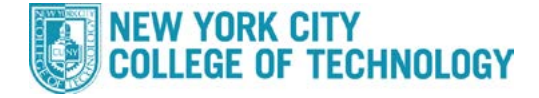

How to Generate Unofficial (Student Copy) Transcript

- 1. Log into CUNYfirst at https://home.cunyfirst.cuny.edu and select Student Center
- 2. In the **Academics section**, click the **other academic** drop down, select **Transcript: View Unofficial** and click the OGO icon

| Search            | 200                  | Deadlines 😡                | URL                                                                                                    |  |  |  |
|-------------------|----------------------|----------------------------|----------------------------------------------------------------------------------------------------|--|--|--|
| nroll             | This Week's Schedule |                            |                                                                                                    |  |  |  |
| y Academics       |                      | Class                      | Schedule                                                                                                    |  |  |  |
| other scademic V) | 8                    | ENG 95-003<br>LEC (41634)  | Mo 9:00AM -<br>10:40AM<br>Fiterman 1007<br>WeTh 9:00AM -<br>10:40AM<br>Fiterman 210                                               |  |  |  |
|                   | 3                    | FRN 102-004<br>LEC (15744) | Mo 3:00PM -<br>3:50PM<br>Main Bldg 5532<br>Tu 4:00PM -<br>4:50PM<br>70 Murray M1118<br>MoWe 4:00PM -<br>5:15PM<br>70 Murray M1118 |  |  |  |
|                   | 20                   | MAT 206-015<br>LEC (37680) | MoWe 5:25PM -<br>7:05PM<br>Fiterman 308                                                                                           |  |  |  |
|                   | 26                   | MUS 105-006<br>LEC (38457) | TuTh 12:00PM -<br>1:15PM<br>Fiterman 310                                                                                          |  |  |  |

3. On the *View Unofficial Transcript* page, select the **Academic Institution** and **Report Type** from the drop down menu and press **View Report** 

**View Unofficial Transcript** 

| Choose an institution and report type and pr                                 | ress View Report                                                |
|------------------------------------------------------------------------------|-----------------------------------------------------------------|
| **this process may take a few minutes to<br>other buttons or links while pre | complete. please do not press any<br>ocessing is taking place** |
| Academic Institution                                                         | T                                                               |
| Report Type                                                                  | view report                                                     |

4. The unofficial transcript will open in a new window or tab

\*Please Note:

- You must enable pop-ups on your computer when accessing your unofficial transcripts in CUNYfirst
- Students with a financial hold/negative service indicator will be prohibited from generating a transcript Until financial obligations and/or hold is removed

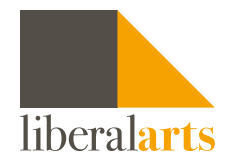

# 'What-If' Tab

The WHAT-IF function can be used in situations to simulate a change of major/ minor, Catalog-Year changes, etc. so that a student's courses can be redistributed against the new requirements.

STEP 1: Once you have logged into the CUNY Portal (www.cuny.edu) and have selected "Student Advisement/DegreeAudit (DegreeWorks)," then click on the "What If" Tab.

| Worksheets | Planner Notes Petitions Exceptions GPA Calc                                                                                                    |  |  |  |  |
|------------|----------------------------------------------------------------------------------------------------|--|--|--|--|
| Worksheets | Format:     Include in-progress classes       Student View         Process What-If     Save as PDF       Include anomalistand classes                                                                                                    |  |  |  |  |
| llistow    | What-If                                                                                                    |  |  |  |  |
| HISLOTY    | Degree Bachelor of Arts To preview the new Pathways General Education Requirements as applied to your current academic plan requirements select a catalog year of 2013-                                                                                                    |  |  |  |  |
| What If    | Catalog<br>Year       2013-2014 Undergraduate       2014 or greater from the drop-down menu, and click on the "Process<br>What-If" button.                                                                                                    |  |  |  |  |
| Look Ahead | Choose Your Different Areas of Study                                                                                                    |  |  |  |  |
|            | To preview other academic plans of study, select the desired degree and catalog year, along with major (plan)/concentration (sub-plan) and/or minor (plan) of interest from the drop-down menus. Click on the "Process What-If" button to view how your courses get applied. |  |  |  |  |
|            | Select an item AND a catalog year to add it to your Chosen Area of Study Select a Catalog Year                                                                                                    |  |  |  |  |
|            | Major U English Lit   Pick a Catalog Year                                                                                                    |  |  |  |  |

STEP 2: Change the degree selection if needed (DIG will default to student's current Degree program). This catalog year will dictate the requirements associated with your degree for your admit term. Changing to 2013-2014 or later will show Hunter Core Requirements, and changing to 2012-2013 or earlier will show requirements for GER.

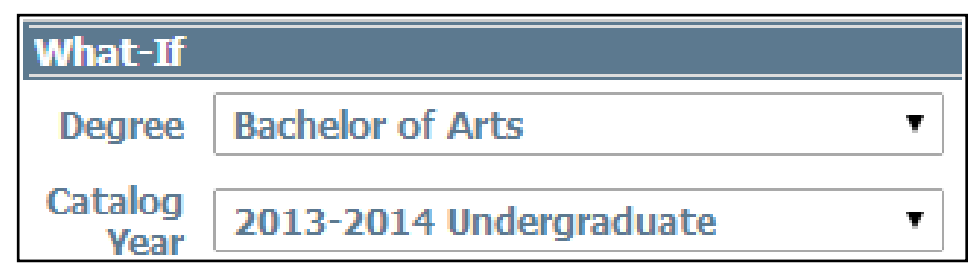

STEP 3: Make your selection of Major(s) and/or Minor(s) as needed. Some majors have different tracks or concentrations and require you to select a Concentration in addition to a Major.

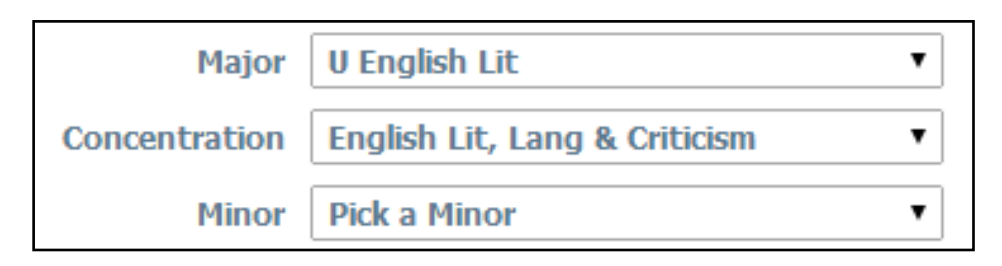

STEP 4: Major and/or minor requirements may vary based on Catalog-Year. For Major/Minor requirements, students follow the Catalog-Year that corresponds to the semester when Major/Minor is declared or changed. You must also select a Catalog year for a concentration, where applicable.

| Select a Catalog Year     |
|---------------------------|
| 2013-2014 Undergraduate 🔻 |
| Pick a Catalog Year 🔹     |
| Pick a Catalog Year       |

STEP 5: Make your selection of Major(s) and/or Minor(s) as needed. Your choices will appear within the "Chosen Areas of study" area after each selection. NOTE: If you select something incorrectly, you can highlight the item and click on the "Remove" button.

| Chosen Areas of study                           |    |
|-------------------------------------------------|----|
| MAJOR : U English Lit (2013-2014U)              | *  |
| CONC : English Lit, Lang & Criticism (2013-2014 | 4  |
|                                                 |    |
|                                                 |    |
|                                                 |    |
|                                                 | Ψ. |
| Remove                                          |    |
| Keniove                                         |    |

STEP 6: After all of the steps have been completed, click "Process What-If". This will bring up a "What-If" advisement and display current coursework and how they would apply.

| Worksheets | Planner           | Notes                                                | Petitions     | Exceptio     | ns (     |  |  |
|------------|-------------------|------------------------------------------------------|---------------|--------------|----------|--|--|
| Worksheets | Format:<br>Studen | Format:       Student View       •   Process What-If |               |              |          |  |  |
| History    | What-If           | Bachele                                              | n of Anto     |              |          |  |  |
| What If    | Catalog     Year  | Catalog<br>Year 2013-2014 Undergraduate              |               |              |          |  |  |
| Look Ahead | Choose            | Your Diffe                                           | erent Areas o | f Study      |          |  |  |
|            | To prev           | view other                                           | academic pla  | ns of study, | select t |  |  |

"WHAT-IF" audits are not "saved" in the DIG system. Students must complete the appropriate forms, and obtain the necessary permissions, in order to officially declare or change major/minor selections.

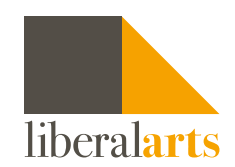

# Instructions to get permission to register for a World Language course in the Humanities Department at City Tech

### TO REGISTER FOR Arabic, Chinese, French, Spanish

Step 1) take an online placement test

Step 2) schedule an interview during the following dates/ periods:

### FALL REGISTRATION:

From April 1st to May 30th From June 15th to June 30th From August 1st to August 15th

### SPRING REGISTRATION:

From November 1st to December 2nd From January 5th to January 20th

• For **Chinese**, gain access to the online placement test: <u>https://placement.avantassessment.com/placement/do/login</u>

\*To login to the **Chinese** online placement test, use the following codes:

Username: 8389a-pl-cs-1 Password: 7874

 Three days after having taking the placement test, you must schedule an interview with **Prof. Weng** (email: MWeng@citytech.cuny.edu) to get permission to register for your class on the days specified below: <u>https://docs.google.com/document/d/1MRV6p3mISSdB9z7k6iyhlbGCK\_00\_5N05EczITDUfsxA/edit?usp=sharing</u>

- STEP 1) For Arabic, French, and Spanish, gain access to the online placement test for:
- Arabic French Spanish
- STEP 1) After having taken the placement test in Arabic, French or Spanish, you must virtually meet one of the World Language intructors in order to get the results of the test and the permission to enroll in the World Language that you have chosen.Please select your preferred date and fill in the form with your personal information to schedule an appointment:
- Professor Lachheb (Arabic and French)
- Professor Corujo-Martín (Spanish)
- Professor Sanchez Jimenez (Spanish)
- You will receive instructions (such a Zoom link) from the Humanities department before the interview. If you miss the appointment, you will need to reschedule it.

**IMPORTANT:** Interviews are conducted in periods of 10-15 minutes and you will be placed in a waiting room until the intructor have an available slot to admit you for the interview. Please have your class schedule in hand at the time of the interview.

### **PROGRAM FOR LIBERAL ARTS AND SCIENCES**

### DEGREE CHECKLIST FOR ASSOCIATE IN SCIENCE IN LIBERAL ARTS AND SCIENCES

| ASSOCIATE DEGREE                                 | COURSE                     | COURSE TITLE                                                                                       | PRE/CO REQUISITES                       | CREDITS         |
|--------------------------------------------------|----------------------------|----------------------------------------------------------------------------------------------------|-----------------------------------------|-----------------|
|                                                  | ENG 1101                   | English Composition I (EC)                                                                         | Prereq: CUNY Read and Write Proficiency | 3 credits.      |
| REQUIRED AND FLEXIBLE                            | ENG 1121                   | English Composition II (EC)                                                                        | Prereq: ENG 1101                        | 3 credits.      |
| COMMON CORE                                      |                            | Math and Quantitative Reasoning (Recommended MAT 1275, 1375, 1475 1575)                            |                                         | 3 to 4 credits. |
| (30 TO 37 CREDITS)                               |                            | Life and Physical Sciences (Recommended BIO 1101, 2311, CHEM 1110, PHYS 1117, 1433, 1441)          |                                         | 3 to 5 credits. |
|                                                  |                            | *World Cultures and Global Issues                                                                  |                                         | 3 credits.      |
|                                                  |                            | *US Experience in its Diversity                                                                    |                                         | 3 credits.      |
|                                                  |                            | *Individual in Society                                                                             |                                         | 3 credits.      |
| At least 1 course designated WI is               |                            | *Creative Expression                                                                               |                                         | 3 credits.      |
| required in the GenEd Flexible                   |                            | *Scientific World (Recommended BIO 1201, 2311, 2312, 3302, 3350, CHEM 1210, PHYS 1118, 1434, 1442) |                                         | 3 to 5 credits. |
| Common Core.                                     |                            | *Additional Flexible Common Core Course: WCGI, USED, IS, CE, SW                                    |                                         | 3 to 5 credits. |
|                                                  |                            | · · · · · · · · · · · · · · · · · · ·                                                              |                                         |                 |
| PROGRAM-SPECIFIC                                 |                            | Science Sequence Course I                                                                          |                                         | 4 to 5 credits. |
| DEGREE REQUIREMENTS                              |                            | Science Sequence Course II                                                                         |                                         | 4 to 5 credits. |
| (19 TO 25 CREDITS)                               | MAT 1475                   | Calculus I or higher                                                                               | Prereq: MAT 1375 or Placement           | 4 credits.      |
|                                                  | MAT 1575                   | Calculus II (Recommended for CHEM, CS*, ECON, MAT, PHYS Degrees)                                   | Prereq: MAT 1475 or Placement           |                 |
|                                                  | or                         |                                                                                                    |                                         |                 |
| <sup>°</sup> CS = Computer Science               | MAT 1372 w/                | Statistics with Probability w/ (Recommended for BIO, CS*, ECON, MAT, PSY Degrees)                  | Prereq or Coreq: MAT 1375               |                 |
| <sup>1</sup> See program director for Course Sub | MAT 1476L or               | Calculus Lab or                                                                                    | Coreq: MAT 1475 or 1575                 | 4 to 6 credits. |
| At least 1 source designated Will is             | $CST\; 1101^1\; \text{or}$ | Problem Solving with Computer Programming <sup>1</sup> or                                          | Prereq: CUNY Proficiency                |                 |
| required in the program-specific courses         | MAT 16301                  | Introduction to Computational Science <sup>1</sup>                                                 | Prereq or Coreq: MAT 1475               |                 |
| and tree electives.                              |                            | Capstone                                                                                           | See Capstone List                       | 3 to 5 credits. |

| FREE ELECTIVE COURSES              | Free Elective(s)/ECA = same credits | (All Classes Accepted) |   |  |
|------------------------------------|-------------------------------------|------------------------|---|--|
| (O TO 11 CREDITS)                  |                                     |                        |   |  |
| lake as needed to reach 60 credits |                                     |                        | I |  |

### **Science Sequence**

In addition to the LPS and SW requirements, a Science Sequence Courses I / II is required for the degree and may be selected from the list below:

| BIO 1101             | Biology I                             | 4 credits.               | CHEM 1110 General Chemistry I              | 4 credits. | PHYS 1117 | Astronomy I                              | 4 credits. |
|----------------------|---------------------------------------|--------------------------|--------------------------------------------|------------|-----------|------------------------------------------|------------|
| BIO 1201             | Biology II                            | 4 credits.               | CHEM 1210 General Chemistry II             | 4 credits. | PHYS 1118 | Astronomy II: Stars, Galaxies, Cosmology | 4 credits. |
| BIO 2311             | Human Anatomy and Physiology I        | 4 credits.               | CHEM 2223 Organic Chemistry I              | 5 credits. | PHYS 1433 | General Physics I: Algebra Based         | 4 credits. |
| BIO 2312             | Human Anatomy and Physiology II       | 4 credits.               | CHEM 2323 Organic Chemistry II             | 5 credits. | PHYS 1434 | General Physics II: Algebra Based        | 4 credits. |
| BIO 3302             | Microbiology                          | 4 credits.               | CHEM 3312 Analytical Chemistry             | 5 credits. | PHYS 1441 | General Physics I: Calculus Based        | 5 credits. |
| BIO 3620             | Molecular and Cell Biology            | 4 credits.               | CHEM 3412 Instrumental Methods of Analysis | 5 credits. | PHYS 1442 | General Physics II: Calculus Based       | 5 credits. |
| BIO 3350<br>BIO 3352 | Bioinformatics I<br>Bioinformatics II | 4 credits.<br>4 credits. |                                            |            |           |                                          |            |

### SAMPLE COURSE OF STUDY

For Associate in Science in Liberal Arts and Sciences, starting with MAT 1475.

| SEMESTER 1 |                                       | (Total Credits 13 to 15) | SEMESTER | 2                                       | (Total Credits 13 to 15) |
|------------|---------------------------------------|--------------------------|----------|-----------------------------------------|--------------------------|
| ENG 1101   | English Composition I                 | 3 credits.               | ENG 1121 | English Composition II                  | 3 credits.               |
| MAT 1475   | Calculus I (MQR)                      | 4 credits.               | MAT 1575 | Calculus II                             | 4 credits.               |
| LPS        | Life and Physical Sciences Course     | 3 to 5 credits.          | SW       | Scientific World                        | 3 to 5 credits.          |
| USED       | US Experience in its Diversity Course | 3 credits.               | WCGI     | World Cultures and Global Issues Course | 3 credits.               |

**SEMESTER 4** 

| SEMESTER | 3 |
|----------|---|
|----------|---|

(Total Credits 16 to 17)

| SCLI          | Science Sequence Course I     | 4 to 5 credits. |
|---------------|-------------------------------|-----------------|
| CE            | Creative Expression Course    | 3 credits.      |
| IS            | Individual and Society Course | 3 credits.      |
| Add Flex Core |                               | 3 credits.      |
| Free Elective |                               | 3 credits.      |

### (Total Credits 13 to 16)

| SCIII         | Science Sequence Course II | 4 to 5 credits. |
|---------------|----------------------------|-----------------|
| Capstone      |                            | 3 to 5 credits. |
| Free Elective |                            | 3 credits.      |
| Free Elective |                            | 3 credits.      |
|               |                            |                 |

ASSOCIATE IN ARTS IN LIBERAL ARTS AND SCIENCES: 60 CREDITS.

### CITY TECH GENERAL EDUCATION FLEXIBLE COMMON CORE AS OF FALL 2021

World Cultures and Global Issues (WCGI)

Back To Table Of Contents

| ARB 1101<br>ARB 1102<br>ARB 2201<br>CHN 1101<br>CHN 1102<br>CHN 2201<br>FREN 1101<br>FREN 1102<br>FREN 2201<br>SPA 1101<br>SPA 1102<br>SPA 2201<br>SPA 2201<br>SPA 2203<br>SPA 2203<br>SPA 2401<br>SPA 2402<br>SPA 3301<br>SPA 3302<br>AFR 1130<br>AFR 11401                                                 | Elementary Arabic I<br>Elementary Arabic II<br>Intermediate Arabic I<br>Elementary Chinese I<br>Elementary Chinese II<br>Intermediate Chinese I<br>Elementary French I<br>Elementary French II<br>Intermediate French I<br>Elementary Spanish I<br>Elementary Spanish I<br>Intermediate Spanish II<br>Spanish for Health Professionals<br>Spanish for Heritage Speakers<br>Spanish for Heritage Speakers<br>Spanish Oral and Written Academic<br>Communication for Heritage Speakers<br>Survey of Modern Spanish Literature<br>Survey of Modern Spanish Literature<br>Africana Folklore<br>African Government | AFR 1460<br>AFR 1461<br>AFR 1462<br>AFR 1467<br>AFR 2402<br>AFR 2612<br>ANTH 1101<br>ANTH 1102<br>ANTH 1103<br>ANTH 2000<br>ARTH 1103<br>ARTH 1103<br>ARTH 1106<br>ARTH 1106<br>ARTH 1108<br>ARTH 1100<br>ARTH 1100<br>ARTH 1100<br>ARTH 1100<br>ARTH 3401<br>COM 2401<br>ECON 2505<br>HIS 1101<br>HIS 1102 | Early African History<br>Modern African History<br>Blacks in Science, Technology and Business<br>Afro-Caribbean History<br>The Heritage of Imperialism<br>African Philosophy and Religion<br>Introduction to Anthropology<br>Magic, Witchcraft, and Religion<br>Gender, Culture, and Society<br>Medical Anthropology<br>History of Art: Prehistoric to Gothic<br>History of Art: Prehistoric to Gothic<br>History of Art: Prehistoric to Gothic<br>History of Art: Renaissance to Modern<br>Survey of Art History<br>Modern Art<br>Art of Asia<br>Islamic Art<br>Art and Urban Culture in Modern China<br>Italian Renaissance Art and Architecture<br>International Communication<br>Environmental Economics<br>History of Western Civilization I<br>History of Western Civilization II | HIS 1103<br>HIS 1501<br>HIS 1503<br>HIS 2000<br>HIS 3402<br>LATS 1461<br>LNG 1100<br>MUS 1212<br>PHIL 2121<br>SOC 3301<br>AFR 2212<br>AFR 2222<br>ENG 2100<br>ENG 2101<br>ENG 2160<br>ENG 2301<br>LATS 2202<br>LATS 2211 | History of Western Civilization III<br>The Origins of Islamic Civilization<br>The Modern Middle East and North Africa<br>Modern World History<br>Topics in Modern World History, 1945-Present<br>Latin American History<br>Language, Culture and Society<br>Introduction to World Music<br>Chinese Philosophy<br>The Emerging Global Society<br>Modern African Literature<br>Current Caribbean Literature<br>English Literature I<br>English Literature I<br>English Literature I<br>Introduction to Women's Studies<br>Great Works of Literature I<br>Great Works of Literature I<br>Latin American Literature<br>Puerto Rican Literature |
|----------------------------------------------------------------------------------------------------|----------------------------------------------------------------------------------------------------|----------------------------------------------------------------------------------------------------|----------------------------------------------------------------------------------------------------|----------------------------------------------------------------------------------------------------|----------------------------------------------------------------------------------------------------|
| US Experience i                                                                                                    | n its Diversity (USED)                                                                                                    |                                                                                                    |                                                                                                    |                                                                                                    |                                                                                                    |
| AFR 1465<br>AFR 1466<br>AFR 1501<br>AFR 2201<br>AFR 2202<br>AFR 3000<br>ARCH 3522<br>ARTH 1104<br>COM 2406                                                                                                    | Early African American History<br>Modern African American History<br>Seminar in Current Community Problems<br>Sociology of Urban Poverty<br>Early Black Writers<br>Contemporary Black Writers in<br>American Literature<br>Black New York<br>History of New York City Architecture<br>Art of the United States<br>Gender and Health Communication                                                                                                    | ECON 1101<br>ECON 2403<br>ENG 2180<br>ENG 2190<br>ENG 2200<br>ENG 2201<br>ENG 2250<br>GOV 1101<br>GOV 1102<br>GOV 2401<br>GOV 2402                                                                                                    | Macroeconomics<br>Labor Management Relations<br>Studies in Identity and Orientation<br>Expressions of Identity<br>American Literature I<br>American Literature II<br>Asian American Literature and Culture<br>American Government<br>State and Local Government<br>US Constitutional Law<br>Public Policy                                                                                                    | HIS 1110<br>HIS 1111<br>HIS 2405<br>HIS 3208<br>HIS 3209<br>HIS 3310<br>LATS 2501<br>SOC 1104<br>THE 3280                                                                                                    | History of the United States to 1877<br>History of the United States Since 1865<br>History of Foodways in America<br>US Immigration History<br>History of Technology<br>Environmental History of North America<br>The Puerto Rican and Latin American in<br>New York and Urban America<br>Race and Ethnic Relations<br>American Musical Theatre                                                                                                    |
| Individual and                                                                                                    | Society (IS)                                                                                                    |                                                                                                    |                                                                                                    |                                                                                                    |                                                                                                    |
| AFR 2000<br>AFR 2250<br>ARTH 2101<br>COM 1330<br>COM 1332<br>COM 1335<br>COM 2402<br>COM 2403<br>COM 2404<br>COM 2404<br>COM 2404<br>COM 2404<br>COM 2404<br>COM 2404<br>COM 2404<br>COM 2404<br>COM 2404<br>COM 2405<br>ECON 1401<br>ECON 1401<br>ECON 2301<br>ENG 1151<br>ENG 1173<br>ENG 2000<br>ENG 2150 | Blacks in Media<br>Black Women in Literature<br>Healing the Body:<br>The Visual Culture of Medicine<br>Public Speaking<br>Introduction to Human Communication<br>Group Communication<br>Intercultural Communication<br>Health Communication<br>Health Communication<br>Business and Professional Communication<br>Microeconomics<br>Money and Banking<br>Introduction to Journalism<br>Language and Thinking<br>Weird Science: Interpreting and<br>Redefining Humanity<br>Perspectives in Literature<br>Introduction to Women Writers                                                                         | ENG 2420<br>ENG 3401<br>ENG 3404<br>LIB 1201<br>PHIL 2101<br>PHIL 2102<br>PHIL 2103<br>PHIL 2104<br>PHIL 2107<br>PHIL 2203<br>PHIL 2203<br>PHIL 3208<br>PHIL 3211<br>PHIL 3212<br>PHIL 3212<br>PHIL 3400<br>PSY 1101<br>PSY 2300<br>PSY 2301                                                                | Science Fiction<br>Law Through Literature<br>The Literature of Illness and Care<br>Research and Documentation in the<br>Information Age<br>Introduction to Philosophy<br>Logical Thinking<br>Ethics<br>Ancient Philosophy<br>Philosophy of Technology<br>Philosophy on Technology<br>Philosophy and Women<br>Health Care Ethics<br>Political Philosophy<br>Philosophy of Law<br>Engineering Ethics<br>Environmental Philosophy<br>Introduction to Psychology<br>Developmental Psychology<br>Child Psychology                                                                                                    | PSY 2302<br>PSY 2303<br>PSY 2401<br>PSY 2402<br>PSY 2403<br>PSY 3405<br>SOC 1101<br>SOC 1102<br>SOC 1103<br>SOC 2201<br>SOC 2380<br>SOC 2401<br>SOC 2403<br>SOC 2403<br>SOC 3302<br>SOC 3303<br>SOC 3402                 | Psychology of Adolescence and Adulthood<br>Psychology of Aging<br>Social Psychology<br>Psychology of Personality<br>Ahnormal Psychology<br>Personnel and Organizational Psychology<br>Health Psychology<br>Elements of Sociology<br>Urban Sociology<br>Urban Sociology<br>The Family<br>Sociology of Aging<br>Sociology of Education<br>Society, Technology and Self<br>Law and Society<br>Environmental Sociology<br>Sociology of Big Numbers<br>The Sociology of Social Problems                                                                                                    |
| Creative Expres                                                                                                    | ssion (CE)                                                                                                    |                                                                                                    |                                                                                                    |                                                                                                    |                                                                                                    |
| AFR 1301<br>AFR 1304<br>AFR 1311<br>AFR 1321<br>AFR 1503<br>AFR 2302<br>ARCH 2321<br>ARTH 1100<br>ARTH 1112<br>ARTH 1204<br>ARTH 3311                                                                                                    | Introduction to African Art<br>African American/Caribbean Art<br>African American/Caribbean Music<br>Black Theater<br>Hip-Hop Worldview<br>African Art and Architecture of Africa<br>History of 20th Century Architecture<br>History and Appreciation of Photography<br>Introduction to Film<br>20th Century Dress and Culture<br>The History of Graphic Design                                                                                                    | COM 1340<br>ENG 1141<br>ENG 1142<br>ENG 1143<br>ENG 2001<br>ENG 2002<br>ENG 2003<br>ENG 2170<br>ENG 2400<br>ENG 2400<br>ENG 3402                                                                                                    | Oral Interpretation of Literature<br>Creative Writing<br>Introduction to Poetry Writing<br>Writing for Stage and Screen<br>Introduction to Literature I: Fiction<br>Introduction to Literature II: Poetry<br>Introduction to Studies in<br>Maleness and Manhood<br>Films from Literature<br>Topics in Literature                                                                                                    | ENG 3403<br>ENG 3407<br>MUS 1210<br>MUS 1211<br>MUS 2206<br>MUS 2207<br>THE 2180<br>THE 2180<br>THE 2280<br>THE 2380                                                                                                    | One Major Writer<br>Gothic Literature and Visual Culture<br>Musical Styles<br>Music of Latin America<br>Jazz<br>20th Century Music<br>Introduction to Theatre<br>History of the Theatre: Stages and Technology<br>Play Analysis: Texts and Contexts                                                                                                    |
| Scientific Worl                                                                                                    | d (SW)                                                                                                    |                                                                                                    |                                                                                                    |                                                                                                    |                                                                                                    |
| BIO 1101<br>BIO 1201<br>BIO 2250<br>BIO 2311<br>BIO 2312<br>BIO 3302<br>BIO 3350<br>CHEM 1110<br>CHEM 1210<br>GEOG 1101<br>MAT 1272<br>MAT 1280                                                                                                    | Biology I<br>Biology II<br>Evolution<br>Human Anatomy and Physiology I<br>Human Anatomy and Physiology II<br>Microbiology<br>Bioinformatics I<br>General Chemistry I<br>General Chemistry II<br>Elements of Physical Geography<br>Statistics<br>Quantitative Mathematics                                                                                                    | MAT 1315<br>MAT 1372<br>MAT 1375<br>MAT 1475<br>MAT 1475<br>MAT 2440<br>MAT 2540<br>MAT 2540<br>MAT 2572<br>MAT 2580<br>MAT 2680<br>PHIL 2201ID<br>PHYS 1111                                                                                                    | Technical Mathematics with Applications II<br>Statistics with Probability<br>Precalculus<br>Calculus I<br>Calculus II<br>Discrete Structures and Algorithms I<br>Discrete Structures and Algorithms II<br>Probability and Mathematical Statistics I<br>Introduction to Linear Algebra<br>Differential Equations<br>Symbolic Logic<br>Principles of Science I                                                                                                    | PHYS 1112<br>PHYS 1117<br>PHYS 1118<br>PHYS 1433<br>PHYS 1434<br>PHYS 1441<br>PHYS 1442<br>PHYS 2443<br>PHYS 2605<br>CST 1000<br>ESCI 1210<br>PSY 3407                                                                   | Principles of Science II<br>Astronomy I<br>Astronomy II: Stars, Galaxies, Cosmology<br>General Physics I: Algebra Based<br>General Physics II: Algebra Based<br>General Physics II: Calculus Based<br>General Physics II: Calculus Based<br>Modern Physics<br>Introduction to Laser Physics and Photonics<br>Foundations of Computing<br>Environmental Science II<br>Psychology of Visual Perception<br>Updated I 12.14.21                                                                                                    |

### **PROGRAM FOR LIBERAL ARTS AND SCIENCES**

### DEGREE CHECKLIST FOR ASSOCIATE IN ARTS IN LIBERAL ARTS AND SCIENCES

| ASSOCIATE DEGREE                                             | COURSE   | COURSE TITLE                                                    | PRE/CO REQUISITES                       | CREDITS    |
|--------------------------------------------------------------|----------|-----------------------------------------------------------------|-----------------------------------------|------------|
|                                                              | ENG 1101 | English Composition I (EC)                                      | Prereq: CUNY Read and Write Proficiency | 3 credits. |
| REQUIRED AND FLEXIBLE                                        | ENG 1121 | English Composition II (EC)                                     | Prereq: ENG 1101                        | 3 credits. |
| COMMON CORE                                                  | MAT 1190 | Math and Quantitative Reasoning or higher (MQR)                 | Prereq: CUNY Placement                  | 3 credits. |
| (30 CREDITS)                                                 |          | Life and Physical Sciences (LPS)                                |                                         | 3 credits. |
|                                                              |          | *World Cultures and Global Issues (wcgi)                        |                                         | 3 credits. |
|                                                              |          | *US Experience in its Diversity (USED)                          |                                         | 3 credits. |
|                                                              |          | *Individual in Society (IS)                                     |                                         | 3 credits. |
| At least 1 course designated WI is                           |          | *Creative Expression (CE)                                       |                                         | 3 credits. |
| Common Core.                                                 |          | *Scientific World (sw)                                          |                                         | 3 credits. |
|                                                              |          | *Additional Flexible Common Core Course: WCGI, USED, IS, CE, SW |                                         | 3 credits. |
|                                                              |          |                                                                 |                                         |            |
| PROGRAM-SPECIFIC                                             |          | World Language Sequence (FL) I                                  | Prereq: Humanities Department Approval  | 3 credits. |
| DEGREE REQUIREMENTS                                          |          | World Language Sequence (FL) II                                 |                                         | 3 credits. |
| (21 CREDITS)                                                 |          | World Language Sequence (FL) III                                |                                         | 3 credits. |
|                                                              | COM 1330 | Public Speaking or higher                                       | Prereq: CUNY Read and Write Proficiency | 3 credits. |
|                                                              |          | Philosophy                                                      |                                         | 3 credits. |
| At least 1 course designated WI is                           |          | History                                                         |                                         | 3 credits. |
| courses and free electives.                                  |          | Capstone                                                        | See Capstone List                       | 3 credits. |
| FREE ELECTIVE COURSES<br>Take as needed to reach 60 credits. |          | Free Elective(s)/ECA = same credits (All Classes Accepted)      |                                         |            |
|                                                              |          | ASSOCIA                                                         | TE IN ARTS IN LIBERAL ARTS: 60          | CREDITS.   |

### World Language Sequence

For placement and to register, go to <u>http://fc.short.cm/PlacementTestInstructions</u> or room L-630. A World Language sequence is required for the degree and may be selected from the list below:

Spanish Oral and Written Communication for Heritage Speakers

|          | Elementary opanish n   | o creats.  | 01772202 |                         | o creatio. | 017(3502  |                                     |            |
|----------|------------------------|------------|----------|-------------------------|------------|-----------|-------------------------------------|------------|
| SPA 1102 | Elementary Spanish II  | 3 credits  | SPA 2202 | Intermediate Spanish II | 3 credits  | SPA 3302  | Survey of Modern Spanish Literature | 3 credits  |
| SPA 1101 | Elementary Spanish I   | 3 credits. | SPA 2201 | Intermediate Spanish I  | 3 credits. | SPA 3301  | Survey of Early Spanish Literature  | 3 credits. |
|          |                        |            |          |                         |            | FREN 2203 | French for Food and Culture         | 3 credits. |
| ARB 2202 | Intermediate Arabic II | 3 credits. | CHN 2202 | Intermediate Chinese II | 3 credits. | FREN 2202 | Intermediate French II              | 3 credits. |
| ARB 2201 | Intermediate Arabic I  | 3 credits. | CHN 2201 | Intermediate Chinese I  | 3 credits. | FREN 2201 | Intermediate French I               | 3 credits. |
| ARB 1102 | Elementary Arabic II   | 3 credits. | CHN 1102 | Elementary Chinese II   | 3 credits. | FREN 1102 | Elementary French II                | 3 credits. |
| ARB 1101 | Elementary Arabic I    | 3 credits. | CHN 1101 | Elementary Chinese I    | 3 credits. | FREN 1101 | Elementary French I                 | 3 credits. |

3 credits.

### SAMPLE COURSE OF STUDY

SPA 2402

For Associate in Arts in Liberal Arts and Sciences.

| SEMESTER                                        | 81                                                                                                    | (Total Credits 15)                                                 | SEMESTER                              | 12                                                                                                    | (Total Credits 15)                                                               |
|-------------------------------------------------|----------------------------------------------------------------------------------------------------|--------------------------------------------------------------------|---------------------------------------|----------------------------------------------------------------------------------------------------|----------------------------------------------------------------------------------|
| ENG 1101<br>FL 1<br>MAT 1190<br>LPS<br>COM 1330 | English Composition 1<br>World Language Sequence 1<br>Math and Quantitative Reasoning<br>Life and Physical Sciences Course<br>Public Speaking | 3 credits.<br>3 credits.<br>3 credits.<br>3 credits.<br>3 credits. | ENG 1121<br>FL II<br>SW<br>USED<br>CE | English Composition II<br>World Language Sequence II<br>Scientific World Course<br>US Experience in its Diversity Course<br>Creative Expression Course | 3 credits.<br>3 credits.<br>3 credits.<br>3 credits.<br>3 credits.<br>3 credits. |
|                                                 |                                                                                                    |                                                                    |                                       |                                                                                                    |                                                                                  |

| SEMESTER 3                   |                                                                                                    | (Total Credits 15)                                   | SEMESTER 4                                                 | (Total Credits 15)                     |  |
|------------------------------|----------------------------------------------------------------------------------------------------|------------------------------------------------------|------------------------------------------------------------|----------------------------------------|--|
| PHIL<br>FL III<br>IS<br>WCGI | Philosophy Course<br>World Language Sequence III<br>Individual and Society Course<br>World Cultures and Global Issues Course | 3 credits.<br>3 credits.<br>3 credits.<br>3 credits. | Capstone<br>Add FlexCore<br>Free Elective<br>Free Elective | 3 credits.<br>3 credits.<br>3 credits. |  |
| HIS                          | History Course                                                                                                    | 3 credits.                                           | Free Elective                                              | 3 credits.                             |  |

Back To Table Of Contents

| World Culture                                                                                                    | s and Global Issues (WCGI)                                                                                                    |                                                                                                    |                                                                                                    |                                                                                                    |                                                                                                    |
|----------------------------------------------------------------------------------------------------|----------------------------------------------------------------------------------------------------|----------------------------------------------------------------------------------------------------|----------------------------------------------------------------------------------------------------|----------------------------------------------------------------------------------------------------|----------------------------------------------------------------------------------------------------|
| ARB 1101<br>ARB 1102<br>ARB 2201<br>CHN 1101<br>CHN 1102<br>CHN 2201<br>FREN 1101<br>FREN 1102<br>FREN 2201<br>SPA 1101<br>SPA 1102<br>SPA 2201<br>SPA 2201<br>SPA 2202<br>SPA 2203<br>SPA 2401<br>SPA 2402<br>SPA 3301<br>SPA 3302<br>AFR 1130<br>AFR 11401 | Elementary Arabic I<br>Elementary Arabic II<br>Intermediate Arabic I<br>Elementary Chinese I<br>Elementary Chinese II<br>Intermediate Chinese I<br>Elementary French I<br>Elementary French II<br>Intermediate French I<br>Elementary Spanish I<br>Elementary Spanish I<br>Intermediate Spanish I<br>Intermediate Spanish I<br>Spanish for Health Professionals<br>Spanish for Health Professionals<br>Spanish for Health Professionals<br>Spanish for Health Professionals<br>Spanish for Health Professionals<br>Spanish for Health Professionals<br>Spanish for Health Professionals<br>Spanish for Health Professionals<br>Spanish Oral and Written Academic<br>Communication for Heritage Speakers<br>Survey of Early Spanish Literature<br>Survey of Modern Spanish Literature<br>Africana Folklore<br>African Government | AFR 1460<br>AFR 1461<br>AFR 1462<br>AFR 1467<br>AFR 2402<br>AFR 2612<br>ANTH 1101<br>ANTH 1102<br>ANTH 1103<br>ANTH 2000<br>ARTH 1102<br>ARTH 1103<br>ARTH 1103<br>ARTH 1106<br>ARTH 1108<br>ARTH 1108<br>ARTH 1108<br>ARTH 1100<br>ARTH 3401<br>COM 2401<br>ECON 2505<br>HIS 1101<br>HIS 1102 | Early African History<br>Modern African History<br>Blacks in Science, Technology and Business<br>Afro-Caribbean History<br>The Heritage of Imperialism<br>African Philosophy and Religion<br>Introduction to Anthropology<br>Magic, Witchcraft, and Religion<br>Gender, Culture, and Society<br>Medical Anthropology<br>History of Art: Prehistoric to Gothic<br>History of Art: Prehistoric to Gothic<br>History of Art: Renaissance to Modern<br>Survey of Art History<br>Modern Art<br>Art of Asia<br>Islamic Art<br>Art and Urban Culture in Modern China<br>Italian Renaissance Art and Architecture<br>International Communication<br>Environmental Economics<br>History of Western Civilization I<br>History of Western Civilization II | HIS 1103<br>HIS 1501<br>HIS 1503<br>HIS 2000<br>HIS 3402<br>LATS 1461<br>LNG 1100<br>MUS 1212<br>PHIL 2121<br>SOC 3301<br>AFR 2212<br>AFR 2222<br>ENG 2100<br>ENG 2100<br>ENG 2100<br>ENG 2300<br>ENG 2301<br>LATS 2202<br>LATS 2211 | History of Western Civilization III<br>The Origins of Islamic Civilization<br>The Modern Middle East and North Africa<br>Modern World History<br>Topics in Modern World History, 1945-Present<br>Latin American History<br>Language, Culture and Society<br>Introduction to World Music<br>Chinese Philosophy<br>The Emerging Global Society<br>Modern African Literature<br>Current Caribbean Literature<br>English Literature I<br>English Literature I<br>English Literature I<br>Introduction to Women's Studies<br>Great Works of Literature I<br>Great Works of Literature I<br>Latin American Literature<br>Puerto Rican Literature |
| US Experience                                                                                                    | in its Diversity (USED)                                                                                                    |                                                                                                    |                                                                                                    |                                                                                                    |                                                                                                    |
| AFR 1465<br>AFR 1466<br>AFR 1501<br>AFR 1502<br>AFR 2201<br>AFR 2202<br>AFR 3000<br>ARCH 3522<br>ARTH 1104<br>COM 2406                                                                                                    | Early African American History<br>Modern African American History<br>Seminar in Current Community Problems<br>Sociology of Urban Poverty<br>Early Black Writers<br>Contemporary Black Writers in<br>American Literature<br>Black New York<br>History of New York City Architecture<br>Art of the United States<br>Gender and Health Communication                                                                                                    | ECON 1101<br>ECON 2403<br>ENG 2180<br>ENG 2190<br>ENG 2200<br>ENG 2201<br>ENG 2250<br>GOV 1101<br>GOV 1102<br>GOV 2401<br>GOV 2402                                                                                                    | Macroeconomics<br>Labor Management Relations<br>Studies in Identity and Orientation<br>Expressions of Identity<br>American Literature I<br>American Literature II<br>Asian American Literature and Culture<br>American Government<br>State and Local Government<br>US Constitutional Law<br>Public Policy                                                                                                    | HIS 1110<br>HIS 1111<br>HIS 2405<br>HIS 3208<br>HIS 3209<br>HIS 3310<br>LATS 2501<br>SOC 1104<br>THE 3280                                                                                                    | History of the United States to 1877<br>History of the United States Since 1865<br>History of Foodways in America<br>US Immigration History<br>History of Technology<br>Environmental History of North America<br>The Puerto Rican and Latin America<br>New York and Urban America<br>Race and Ethnic Relations<br>American Musical Theatre                                                                                                    |
| Individual and                                                                                                    | l Society (IS)                                                                                                    |                                                                                                    |                                                                                                    |                                                                                                    |                                                                                                    |
| AFR 2000<br>AFR 2250<br>ARTH 2101<br>COM 1330<br>COM 1332<br>COM 1335<br>COM 2402<br>COM 2403<br>COM 2404<br>COM 3401<br>ECON 1401<br>ECON 1401<br>ECON 2301<br>ENG 1151<br>ENG 1161<br>ENG 1773<br>ENG 2000<br>ENG 2150                                     | Blacks in Media<br>Black Women in Literature<br>Healing the Body:<br>The Visual Culture of Medicine<br>Public Speaking<br>Introduction to Human Communication<br>Group Communication<br>Intercultural Communication<br>Health Communication<br>Interpersonal Communication<br>Business and Professional Communication<br>Microeconomics<br>Money and Banking<br>Introduction to Journalism<br>Language and Thinking<br>Weird Science: Interpreting and<br>Redefining Humanity<br>Perspectives in Literature<br>Introduction to Women Writers                                                                                                    | ENG 2420<br>ENG 3401<br>ENG 3404<br>LIB 1201<br>PHIL 2101<br>PHIL 2103<br>PHIL 2103<br>PHIL 2104<br>PHIL 2106<br>PHIL 2107<br>PHIL 2203<br>PHIL 3208<br>PHIL 3211<br>PHIL 3211<br>PHIL 3211<br>PHIL 3210<br>PHIL 3400<br>PSY 1301<br>PSY 2300<br>PSY 2301                                      | Science Fiction<br>Law Through Literature<br>The Literature of Illness and Care<br>Research and Documentation in the<br>Information Age<br>Introduction to Philosophy<br>Logical Thinking<br>Ethics<br>Ancient Philosophy<br>Philosophy of Technology<br>Philosophy and Women<br>Health Care Ethics<br>Political Philosophy<br>Philosophy of Law<br>Engineering Ethics<br>Environmental Philosophy<br>Introduction to Psychology<br>Developmental Psychology<br>Child Psychology                                                                                                    | PSY 2302<br>PSY 2403<br>PSY 2402<br>PSY 2402<br>PSY 2404<br>PSY 3405<br>SOC 1101<br>SOC 1102<br>SOC 1103<br>SOC 2201<br>SOC 2380<br>SOC 2401<br>SOC 2403<br>SOC 3302<br>SOC 3303<br>SOC 3402                                         | Psychology of Adolescence and Adulthood<br>Psychology of Aging<br>Social Psychology<br>Psychology of Personality<br>Abnormal Psychology<br>Personnel and Organizational Psychology<br>Health Psychology<br>Elements of Sociology<br>Urban Sociology<br>The Family<br>Sociology of Aging<br>Sociology of Education<br>Society, Technology and Self<br>Law and Society<br>Environmental Sociology<br>Sociology of Big Numbers<br>The Sociology of Social Problems                                                                                                    |
| Creative Expre                                                                                                    | ession (CE)                                                                                                    |                                                                                                    |                                                                                                    |                                                                                                    |                                                                                                    |
| AFR 1301<br>AFR 1304<br>AFR 1311<br>AFR 1321<br>AFR 1503<br>AFR 2302<br>ARCH 2321<br>ARTH 1100<br>ARTH 1112<br>ARTH 1204<br>ARTH 3311                                                                                                    | Introduction to African Art<br>African American/Caribbean Art<br>African American/Caribbean Music<br>Black Theater<br>Hip-Hop Worldview<br>African Art and Architecture of Africa<br>History of 20th Century Architecture<br>History and Appreciation of Photography<br>Introduction to Film<br>20th Century Dress and Culture<br>The History of Graphic Design                                                                                                    | COM 1340<br>ENG 1141<br>ENG 1142<br>ENG 1143<br>ENG 2001<br>ENG 2002<br>ENG 2003<br>ENG 2170<br>ENG 2400<br>ENG 3402                                                                                                    | Oral Interpretation of Literature<br>Creative Writing<br>Introduction to Poetry Writing<br>Writing for Stage and Screen<br>Introduction to Literature I: Fiction<br>Introduction to Literature II: Poetry<br>Introduction to Studies in<br>Maleness and Manhood<br>Films from Literature<br>Topics in Literature                                                                                                    | ENG 3403<br>ENG 3407<br>MUS 1210<br>MUS 1211<br>MUS 2206<br>MUS 2207<br>THE 2180<br>THE 2280<br>THE 2380                                                                                                    | One Major Writer<br>Gothic Literature and Visual Culture<br>Musical Styles<br>Music of Latin America<br>Jazz<br>20th Century Music<br>Introduction to Theatre<br>History of the Theatre: Stages and Technology<br>Play Analysis: Texts and Contexts                                                                                                    |
| Scientific Wor                                                                                                    | ld (SW)                                                                                                    |                                                                                                    |                                                                                                    |                                                                                                    |                                                                                                    |
| BIO 1101<br>BIO 1201<br>BIO 2250<br>BIO 2311<br>BIO 2312<br>BIO 3302<br>BIO 3350<br>CHEM 1110<br>CHEM 1210<br>GEOG 1101<br>MAT 1272<br>MAT 1280                                                                                                    | Biology I<br>Biology I<br>Evolution<br>Human Anatomy and Physiology I<br>Human Anatomy and Physiology II<br>Microbiology<br>Bioinformatics I<br>General Chemistry I<br>General Chemistry I<br>Elements of Physical Geography<br>Statistics<br>Quantitative Mathematics                                                                                                    | MAT 1315<br>MAT 1372<br>MAT 1375<br>MAT 1475<br>MAT 1575<br>MAT 2440<br>MAT 2540<br>MAT 2572<br>MAT 2580<br>MAT 2680<br>PHIL 22011D<br>PHYS 1111                                                                                                    | Technical Mathematics with Applications II<br>Statistics with Probability<br>Precalculus<br>Calculus I<br>Discrete Structures and Algorithms I<br>Discrete Structures and Algorithms II<br>Probability and Mathematical Statistics I<br>Introduction to Linear Algebra<br>Differential Equations<br>Symbolic Logic<br>Principles of Science I                                                                                                    | PHYS 1112<br>PHYS 1117<br>PHYS 1118<br>PHYS 1433<br>PHYS 1434<br>PHYS 1441<br>PHYS 1442<br>PHYS 2443<br>PHYS 2605<br>CST 1000<br>ESCI 1210<br>PSY 3407                                                                               | Principles of Science II<br>Astronomy I<br>Astronomy I: Stars, Galaxies, Cosmology<br>General Physics I: Algebra Based<br>General Physics II: Algebra Based<br>General Physics I: Calculus Based<br>Modern Physics II: Calculus Based<br>Modern Physics<br>Introduction to Laser Physics and Photonics<br>Foundations of Computing<br>Environmental Science II<br>Psychology of Visual Perception<br>Updated I 12.14.21                                                                                                    |

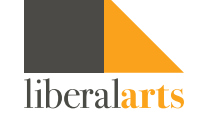

### **CITY TECH CAPSTONE COURSES AS OF SPRING 2021**

### Capstone Courses

| COURSE       | COURSE TITLE                                      | PRE/CO REQUISITES                                                                                         |
|--------------|---------------------------------------------------|----------------------------------------------------------------------------------------------------|
| AFR 2202     | Contemporary Black Writers in American Literature | Prereq: ENG 1101, Previous AFR course                                                                     |
| AFR 2402/ID  | The Heritage of Imperialism                       | Prereq: ENG 1101, Previous AFR course                                                                     |
| BIO 2450     | Genetics                                          | Prereq: BIO 1201                                                                                          |
| CHEM 2223    | Organic Chemistry I                               | Prereq: CHEM 1210                                                                                         |
| CHEM 2323    | Organic Chemistry II                              | Prereq: CHEM 2223                                                                                         |
| CHEM 3622    | Inorganic Chemistry                               | Prereq: CHEM 1210                                                                                         |
| COM 3401     | Business and Professional Communication           | Prereq: ENG 1121 or higher; or department approval or COM 1330 or higher                                  |
| ECON 2403    | Labor Management Relations                        | Prereq: ECON 1101                                                                                         |
| ECON 2505/ID | Environmental Economics                           | Prereq: ECON 1101 or ECON 1401                                                                            |
| ENG 3401     | Law Through Literature                            | Prereq: ENG 1121                                                                                          |
| ENG 3402     | Topics in Literature                              | Prereq: ENG 1121 or any 2000-level literature course (AFR, ENG, LATS)                                     |
| ENG 3403     | One Major Writer                                  | Prereq: ENG 1121 or any 2000-level literature course (AFR, ENG, LATS)                                     |
| ENG 3407     | Gothic Literature and Visual Culture              | Prereq: ENG 1121 or any 2000-level literature course (AFR, ENG, LATS)                                     |
| GOV 2401     | Constitutional Law                                | Prereq: LAW 1201 or GOV 1101 or GOV 1102                                                                  |
| GOV 2402     | Public Policy                                     | Prereq: GOV 1101 or GOV 1102                                                                              |
| HIS 2405     | History of Foodways in America                    | Prereq: One previous History course                                                                       |
| HIS 3208     | US Immigration History                            | Prereq: ENG 1101 and one previous History course                                                          |
| HIS 3209     | History of Technology                             | Prereq: ENG 1101 and one previous History course                                                          |
| HIS 3310     | Environmental History of North America            | Prereq: HIS, AFR, LATS course or ARCH 2321 or ARCH 3551                                                   |
| HIS 3402/ID  | Topics in Modern World History, 1945-Present      | Prereq: ENG 1101 and any previous History course                                                          |
| MAT 2580     | Introduction to Linear Algebra                    | Prereq or Coreq: MAT 1575                                                                                 |
| MAT 2680     | Differential Equations                            | Prereq: MAT 1575                                                                                          |
| PHIL 3209    | Philosophy of Religion                            | Prereq: One previous Philosophy course                                                                    |
| PHIL 3211    | Philosophy of Law                                 | Prereq: One previous Philosophy course                                                                    |
| PHIL 3400    | Environmental Philosophy                          | Prereq: One previous Philosophy course                                                                    |
| PHYS 2443    | Modern Physics                                    | Prereq: PHYS1441-1442 or PHYS 1433-1434                                                                   |
| PSY 2300     | Developmental Psychology                          | Prereq: PSY 1101                                                                                          |
| PSY 2301     | Child Development                                 | Prereq: PSY 1101                                                                                          |
| PSY 2302     | Psychology of Adolescence and Adulthood           | Prereq: PSY 1101                                                                                          |
| PSY 2303     | Psychology of Aging                               | Prereq: PSY 1101                                                                                          |
| PSY 2401     | Social Psychology                                 | Prereq: PSY 1101                                                                                          |
| PSY 2402     | Psychology of Personality                         | Prereq: PSY 1101                                                                                          |
| PSY 2403     | Abnormal Psychology                               | Prereq: PSY 1101                                                                                          |
| PSY 2404     | Personnel and Organizational Psychology           | Prereq: PSY 1101                                                                                          |
| PSY 3405/ID  | Health Psychology                                 | Prereq: ENG 1101, PSY 1101                                                                                |
| PSY 3407     | Psychology of Visual Perception                   | Prereq: ENG 1101, PSY 1101                                                                                |
| SOC 2201     | Sociology of Aging                                | Prereq: SOC 1101                                                                                          |
| SOC 2401/ID  | Society, Technology and Self                      | Prereq: SOC 1101                                                                                          |
| SOC 2403     | Law and Society                                   | Prereq: SOC 1101 or PSY 1101                                                                              |
| SOC 3301     | The Emerging Global Society                       | Prereq: ENG 1101 and one of the following: any Sociology course<br>(SOC), ECON 1101, HIS 1102 or HIS 1103 |
| SOC 3302/ID  | Environmental Sociology                           | Prereq: ENG 1101 and any SOC or ANTH course                                                               |
| SOC 3303     | Sociology of Big Numbers                          | Prereq: ENG 1101 and (PSY 1101 or AFR 1501 or 1502 or any SOC or ANTH course)                             |
| SOC 3402     | Sociology of Social Problems                      | Prereq: Any 1000-level SOC course, ENG 1101                                                               |

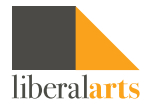

### **CITY TECH WRITING INTENSIVE COURSES AS OF FALL 2021**

Students must complete two courses designated Writing Intensive (WI) for the associate level, one from general education and one from the major. Important: classes must be designated WI during the semester taken.

| World Cult   | ures and Global Iss                                                                                                    | ues (WCGI)                                                                                                    |
|--------------|----------------------------------------------------------------------------------------------------|----------------------------------------------------------------------------------------------------|
|              | AFR 2212<br>AFR 2222<br>AFR 2612<br>ANTH 1102<br>COM 2401<br>ECON 2505<br>ENG 2101<br>ENG 2160<br>ENG 2301<br>HIS 1503                                                                                                    | Modern African Literature<br>Current Caribbean Literatu<br>African Philosophy and Re<br>Magic, Witchcraft, and Re<br>International Communicat<br>Environmental Economics<br>English Literature II<br>Womens Studies<br>Great Works of Literature I<br>The Modern Middle East a                                                                                                    |
| US Experien  | ce in its Diversity (US                                                                                                    | ED)                                                                                                    |
|              | AFR 2201<br>AFR 2202<br>ARCH 3522<br>ENG 2180<br>ENG 2190<br>ENG 2201<br>HIS 3208<br>HIS 3209                                                                                                    | Early Black Writers in Ame<br>Contemporary Black Litera<br>History of New York City A<br>Identity and Orientation<br>Expressions of Identity<br>American Literature II<br>US Immigration History<br>History of Technology                                                                                                    |
| Individual a | and Society (IS)                                                                                                    |                                                                                                    |
|              | AFR 2000<br>AFR 2550<br>COM 2402<br>COM 2403<br>COM 3401<br>ENG 1773<br>ENG 2000<br>ENG 2150<br>ENG 2420<br>ENG 3401<br>ENG 3402<br>ENG 3403<br>ENG 3404<br>LIB 1201<br>PHIL 2101<br>PHIL 2106<br>PHIL 3211<br>PSY 2301<br>PSY 2402 | Blacks in Media: Race, Ge<br>Black Women in Literature<br>Intercultural Communicati<br>Health Communication<br>Business and Professional<br>Weird Science: Interpretin<br>Perspectives in Literature<br>Introduction to Women Wr<br>Science Fiction<br>Law Through Literature<br>One Major Writer<br>The Literature of Illness an<br>Research and Documental<br>Introduction to Philosophy<br>Philosophy of Technology<br>Philosophy of Law<br>Child Psychology<br>Psychology of Personality |
| Creative E   | xpression (CE)                                                                                                    |                                                                                                    |
|              | ARCH 2321<br>ARTH 1100<br>ENG 1141<br>ENG 1143<br>ENG 2001<br>ENG 2002<br>ENG 2003<br>ENG 2170<br>ENG 2400<br>ENG 3407<br>THE 2380<br>THE 3280                                                                                      | History of 20th Century An<br>History and Appreciation of<br>Creative Writing<br>Writing for Stage and Scree<br>Introduction to Literature<br>Introduction to Literature<br>Introduction to Studies on<br>Films from Literature<br>Gothic Literature and Visu<br>Play Analysis: Texts and C<br>American Musical Theatre                                                                                                    |
| Scientific   | World (SW)                                                                                                    |                                                                                                    |
|              | BIO 2312<br>BIO 3350<br>CHEM 1210<br>CHEM 2223<br>CHEM 2323<br>MAT 2440<br>MAT 2540<br>MAT 2572<br>PHYS 1433                                                                                                    | Human Anatomy and Phys<br>Bioinformatics I<br>General Chemistry II<br>Organic Chemistry I<br>Discrete Structures and Al<br>Discrete Structures and Alg<br>Probability and Mathemat<br>General Physics 1: Algebra                                                                                                    |

PHYS 1434

PHYS 1441

PHYS 1442

Literature and Religion and Religion munication nomics Ш erature II e East and North Africa

s in American Literature ck Literature k City Architecture tation ntity re II istorv ogy

Race, Gender and Culture Representations iterature nunication essional Communication terpreting and Redefining Humanity omen Writers е Iness and Care umentation in the Information Age sonality

entury Architecture ciation of Photography and Screen erature I: Fiction erature II: Drama erature III: Poetry udies on Maleness and Manhood ure nd Visual Culture s and Contexts Theatre

nd Physiology II П Т Ш and Algorithms I and Algorithms II athematical Statistics I Algebra Based General Physics II: Algebra Based General Physics I: Calculus Based General Physics II: Calculus Based

All Sections are Writing Intensive All Sections are Writing Intensive All Sections are Writing Intensive All Sections are Writing Intensive All Sections are Writing Intensive HD23m HD24 All Sections are Writing Intensive

All Sections are Writing Intensive All Sections are Writing Intensive D762

All Sections are Writing Intensive All Sections are Writing Intensive D650, D652, E164 All Sections are Writing Intensive All Sections are Writing Intensive All Sections are Writing Intensive D764 All Sections are Writing Intensive

All Sections are Writing Intensive All Sections are Writing Intensive All Sections are Writing Intensive All Sections are Writing Intensive All Sections are Writing Intensive All Sections are Writing Intensive All Sections are Writing Intensive All Sections are Writing Intensive All Sections are Writing Intensive All Sections are Writing Intensive All Sections are Writing Intensive All Sections are Writing Intensive All Sections are Writing Intensive All Sections are Writing Intensive E672, E674 D628 W696 HD80, HD86, OL44, OL45 E912, E752

D608, D610, D612, E146 1004

All Sections are Writing Intensive All Sections are Writing Intensive All Sections are Writing Intensive All Sections are Writing Intensive All Sections are Writing Intensive All Sections are Writing Intensive All Sections are Writing Intensive All Sections are Writing Intensive All Sections are Writing Intensive D485

All Sections are Writing Intensive All Sections are Writing Intensive All Sections are Writing Intensive All Sections are Writing Intensive All Sections are Writing Intensive All Sections are Writing Intensive All Sections are Writing Intensive All Sections are Writing Intensive All Sections are Writing Intensive All Sections are Writing Intensive All Sections are Writing Intensive All Sections are Writing Intensive

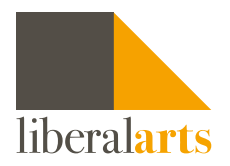

## World Language Interview Schedule

### **Professor Granados (Spanish and French)**

| APRIL 12 (3:30 PM-4:30 PM) | MAY 12 (3:30 PM-4:30 PM) |
|----------------------------|--------------------------|
| APRIL 21 (3:30 PM-4:30 PM) | MAY 19 (3:30 PM-4:30 PM) |
| APRIL 26 (3:30 PM-4:30 PM) | MAY 21 (1:30 PM-2:30 PM) |
| APRIL 28 (3:30 PM-4:30 PM) | MAY 24 (3:30 PM-4:30 PM) |
| MAY 3 (3:30 PM-4:30 PM)    | MAY 28 (1:30 PM-2:30 PM) |

### **Professor Lachheb (Arabic and French)**

| APRIL 9 (11:00 AM-12:00 PM   | MAY 14 (11:00 AM-12:00 PM) |
|------------------------------|----------------------------|
| APRIL 16 (11:00 AM-12:00 PM) | MAY 17 (11:00 AM-12:00 PM) |
| APRIL 23 (11:00 AM-12:00 PM) | MAY 21 (11:00 AM-12:00 PM) |
| MAY 7 (11:00 AM-12:00 PM)    | MAY 24 (11:00 AM-12:00 PM) |
| MAY 10 (11:00 AM-12:00 PM)   | MAY 28 (11:00 AM-12:00 PM) |

### **Professor Sanchez Jimenez (Spanish)**

| APRIL 14 (1:00 PM-2:00 PM)   | MAY 13 (10:00 AM-11:00 AM) |
|------------------------------|----------------------------|
| APRIL 15 (10:00 AM-11:00 AM) | MAY 17 (1:00 PM-2:00 PM)   |
| APRIL 22 (10:00 AM-11:00 AM) | MAY 20 (10:00 AM-11:00 AM) |
| APRIL 29 (10:00 AM-11:00 AM) | MAY 27 (10:00 AM-11:00 AM) |
| MAY 10 (1:00 PM-2:00 PM)     | MAY 31 (1:00 PM-2:00 PM)   |